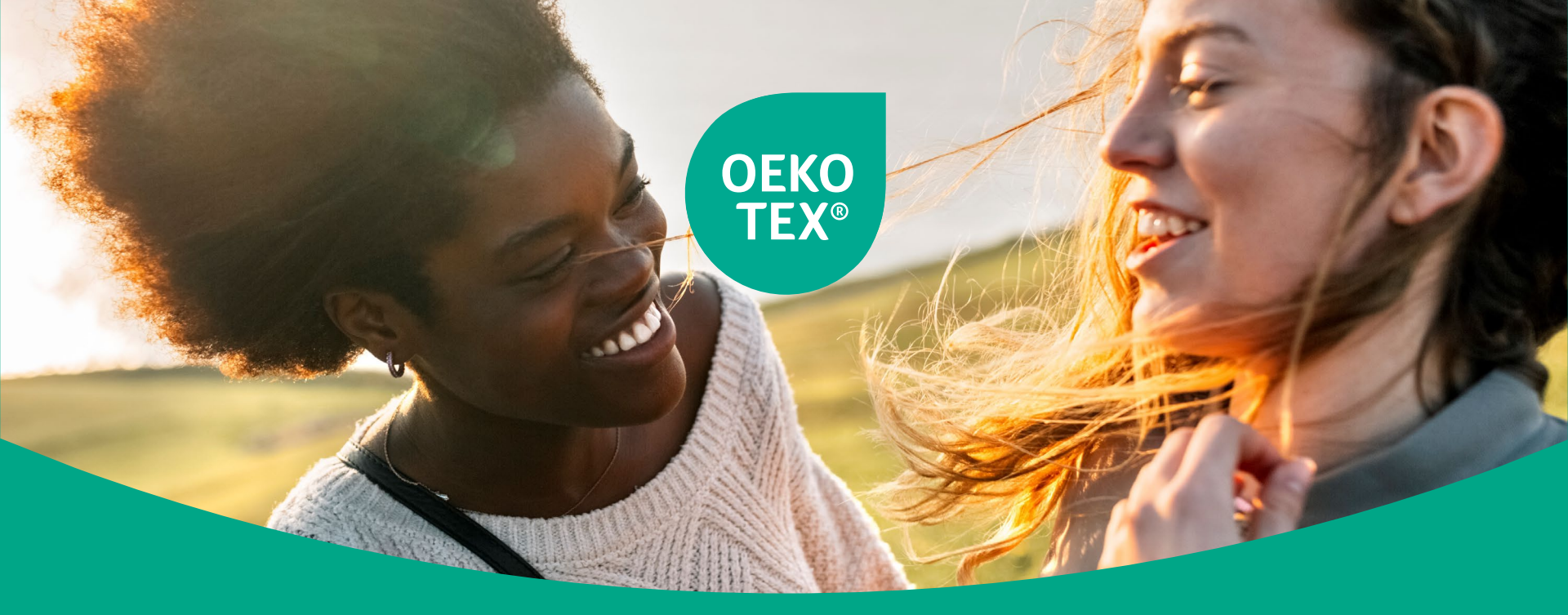

#### OEKO-TEX<sup>®</sup> MADE IN GREEN Customer Manual

Edition 02.2023

#### Content

| 01 | OEKO-TEX <sup>®</sup> MADE IN GREEN – product & requirements                              | <u>03</u>   |
|----|-------------------------------------------------------------------------------------------|-------------|
| 02 | myOEKO-TEX $^{	extsf{e}}$ - the platform for managing MADE IN GREEN                       | <u>07</u>   |
| 03 | $OEKO\text{-}TEX^{\textcircled{\sc s}}$ MADE IN GREEN process – step by step instructions | <u>11</u>   |
|    | I. Application and Login                                                                  | <u>13</u>   |
|    | II. Supplier Connections                                                                  | <u>19</u>   |
|    | - Supplier Search – Invite your supplier                                                  | <u>20</u>   |
|    | - Supply Chain Visualization                                                              | <u>24</u>   |
|    | - Supplier Archive                                                                        | <u>25</u>   |
|    | <ul> <li>For supplier: View received customer requests</li> </ul>                         | <u>27</u>   |
|    | III. Article Definition                                                                   | <u>33</u>   |
|    | - Create a MADE IN GREEN article                                                          | <u>34</u>   |
|    | - Create an article component & request confirmation                                      | <u>37</u>   |
|    | - Article Archive                                                                         | <u>41</u>   |
|    | - For supplier: Receive & accept a component confirmation                                 | <u>א 42</u> |
|    | IV. Label Creation                                                                        | <u>47</u>   |
|    | - Label Editor                                                                            | <u>53</u>   |
|    | - Label Archive                                                                           | <u>55</u>   |
|    | V. Relabelling                                                                            | <u>56</u>   |
|    | VI. Label Renewal                                                                         | <u>70</u>   |
| 04 | Company profile – add your company details                                                | <u>82</u>   |
| 05 | Email notifications – instructions for next steps                                         | <u>86</u>   |

OEKO-TEX® MADE IN GREEN Product & Requirements

#### What does MADE IN GREEN mean?

OEKO-TEX® MADE IN GREEN labelled products are produced sustainably and can be easily traced.

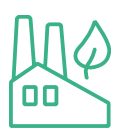

 Made in environmentally friendly facilities.

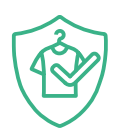

 Product and consumer safety ensured through testing for harmful substances.

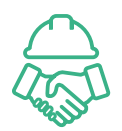

 Made in socially responsible and safe workplaces.

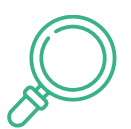

 Transparency ensured through supply chain traceability.

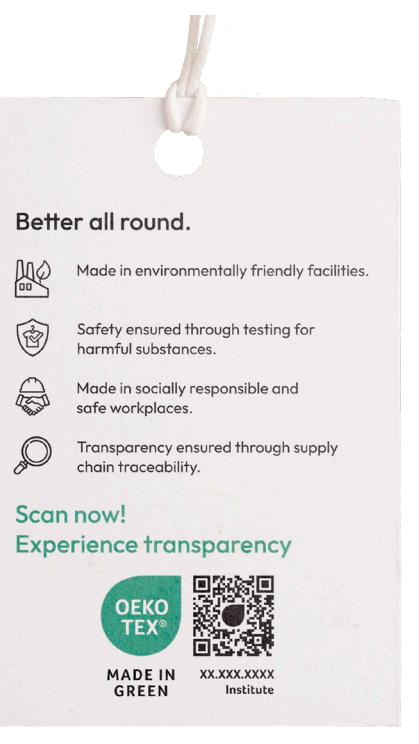

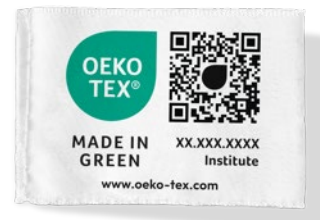

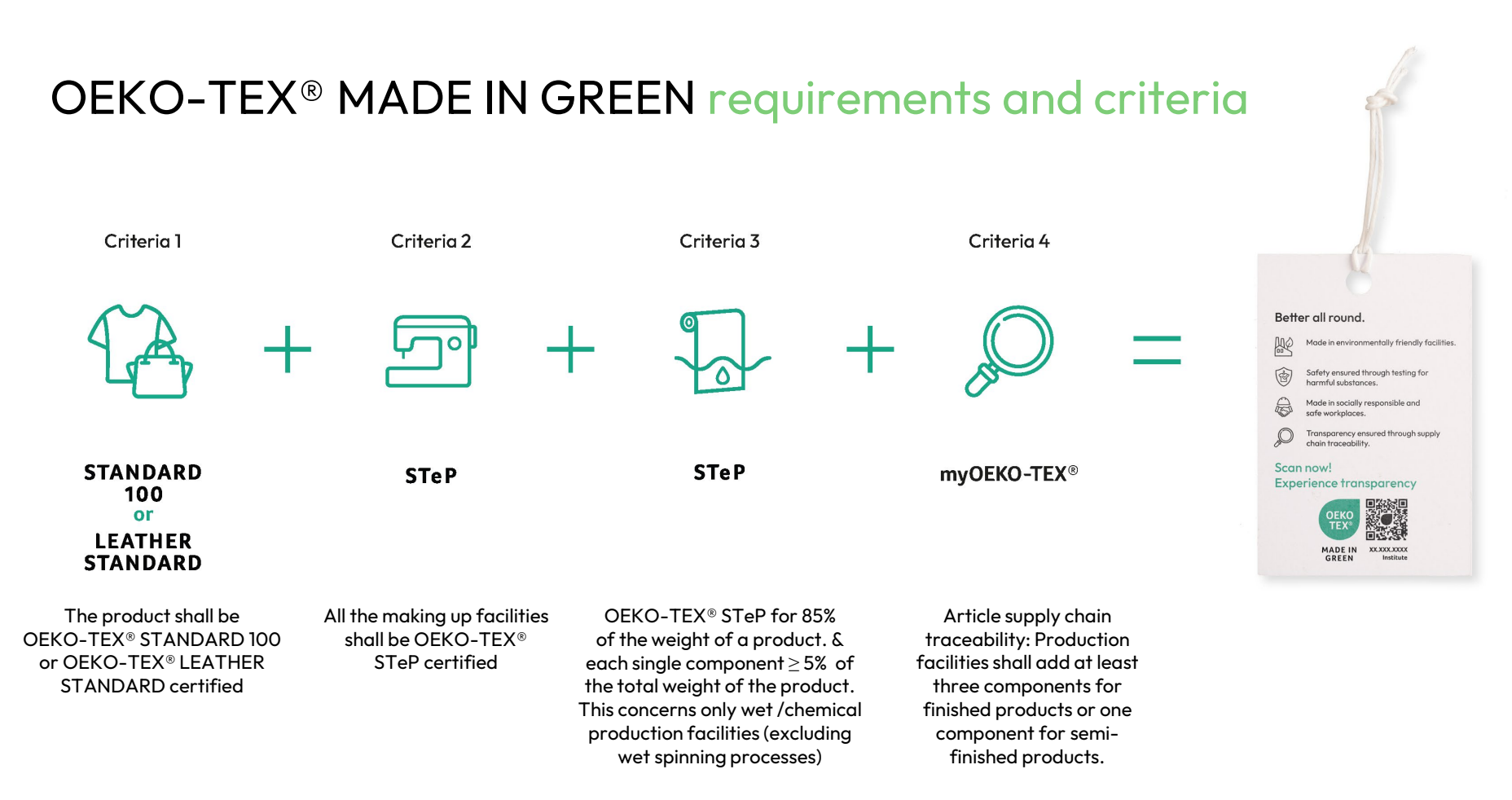

Implementation Examples of the MADE IN GREEN criteria in relation to STeP certifications can be found <u>here</u>.

#### The label – labelling and guidelines

The label is the communication instrument provided by OEKO-TEX<sup>®</sup> for MADE IN GREEN labelled products

- a. OEKO-TEX<sup>®</sup> product brand logo
- b. Traceability information (testing institute + label number **or** QR-Code)

The modular construction of our labels allows the following additional information to be added to the label:

- c. Testing institute if QR-Code is already shown
- d. Label number if QR-Code is already shown
- e. QR-Code if label number is already shown
- f. OEKO-TEX  $^{\ensuremath{\mathbb{R}}}$  website

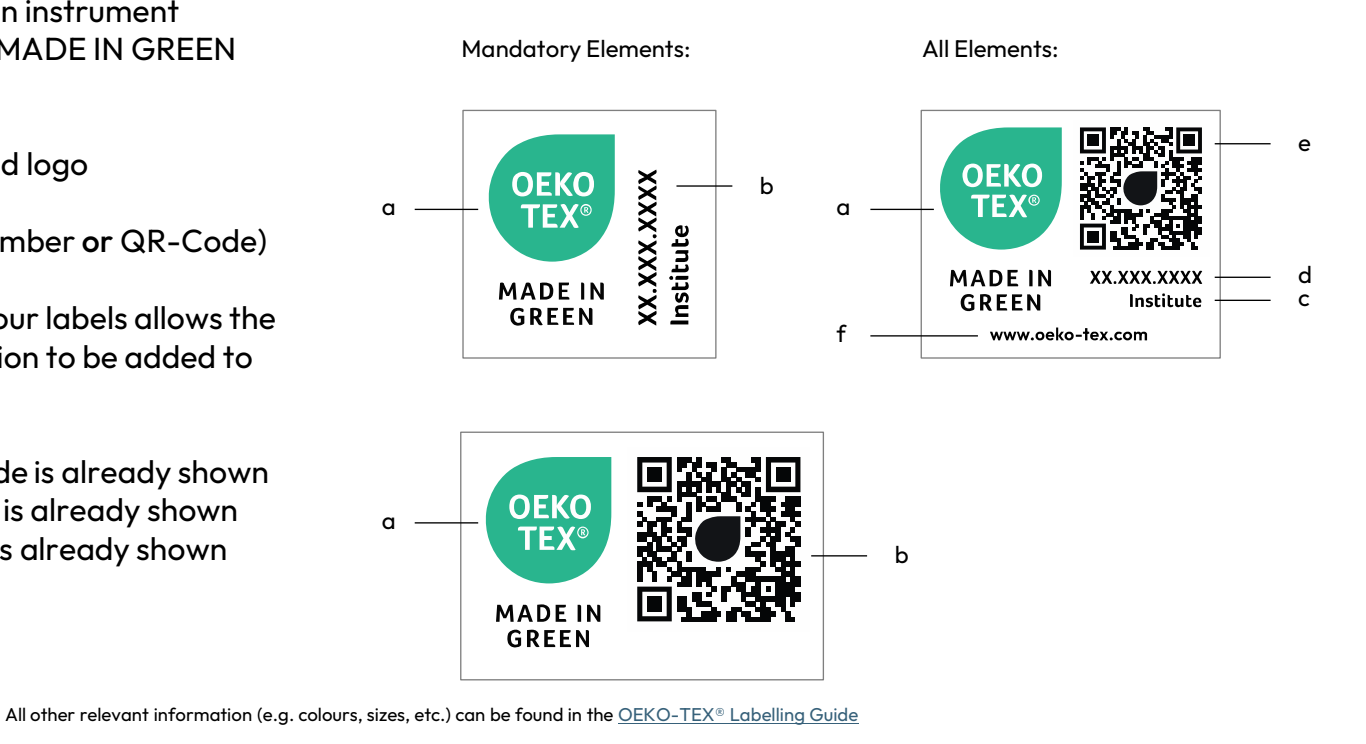

myOEKO-TEX® Platform for managing MADE IN GREEN

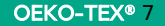

#### myOEKO-TEX® platform

- Manage your OEKO-TEX<sup>®</sup> product portfolio, company profile displayed on oeko-tex.com Label Check and Buying Guide.
- Use the supplier management tool to keep your supply chain information up to date.
- Issue your MADE IN GREEN labels or answer component requests for your buyers.

# CustomerProductsCompany ProfileMADE IN GREENProduct OverviewSTANDARD 100Supplier ManagementLEATHER STANDARDStatisticSTePDETOX TO ZEROECO PASSPORTLABEL EDITOR

#### myOEKO-TEX<sup>®</sup> interface – general menu

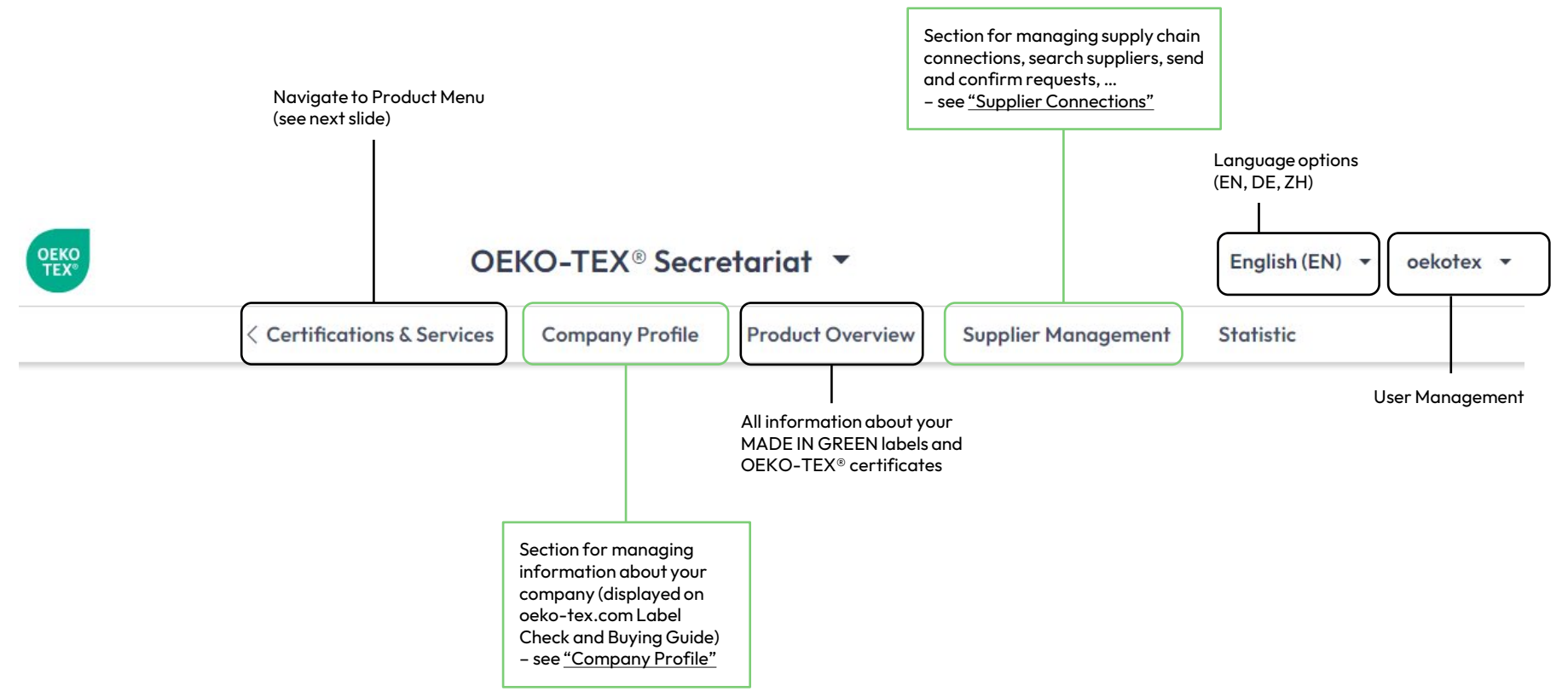

#### myOEKO-TEX<sup>®</sup> interface – product menu

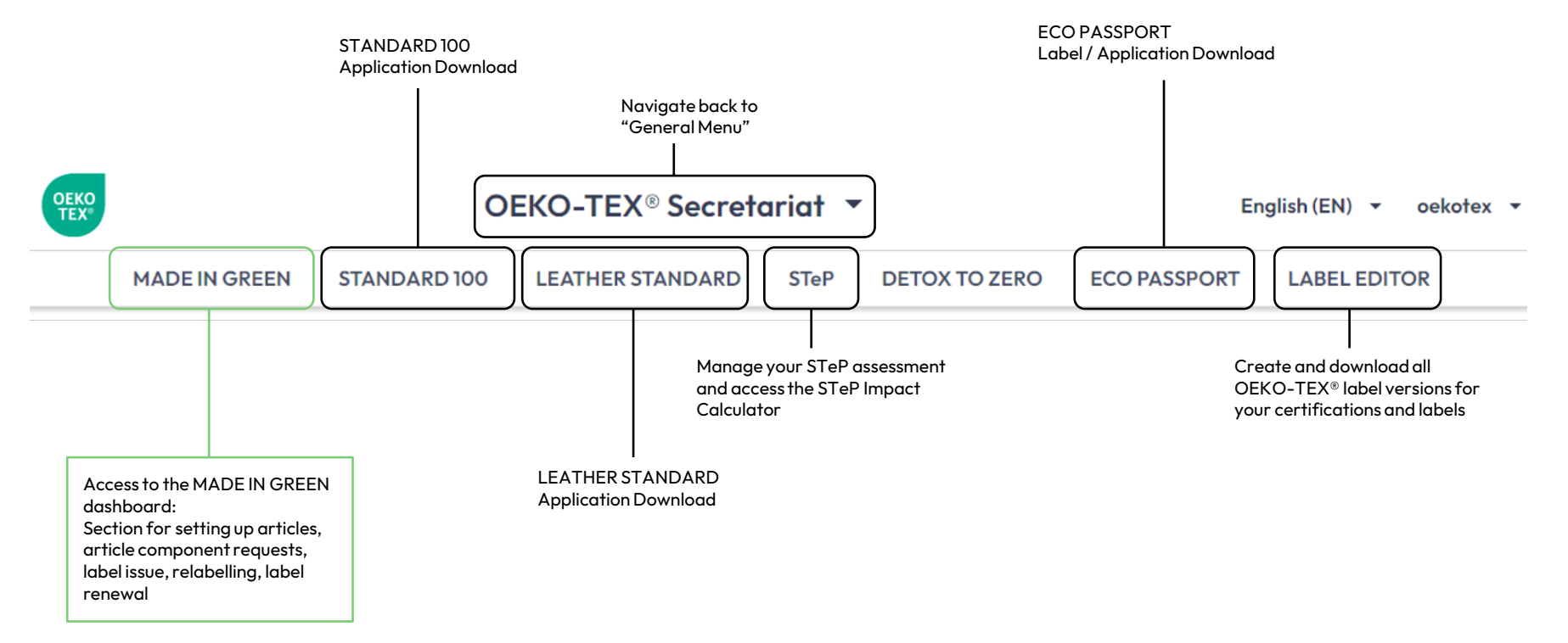

**OEKO-TEX**<sup>®</sup> MADE IN GREEN Process Step by step instructions

| ne MADE IN GRI                                                                                   | EEN label                                                                                                    |                                                                                                    |                                                                                                    |
|--------------------------------------------------------------------------------------------------|----------------------------------------------------------------------------------------------------|----------------------------------------------------------------------------------------------------|----------------------------------------------------------------------------------------------------|
|                                                                                                  |                                                                                                    | Better el roude         Image: manage of the state         Image: manage of the state         Image: manage                                                                                                    |                                                                                                    |
| 2                                                                                                | 3                                                                                                    | 4                                                                                                    | 5                                                                                                    |
| <u>Connection</u>                                                                                | <u>Article</u><br>definition                                                                                     | <u>Label</u><br>preparation                                                                                                    | <u>Labelling</u>                                                                                                    |
| Supplier search and<br>sending the request to the<br>supplier for confirmation<br>and connection | Definition of the<br>article and its<br>components                                                               | Set up, complete and<br>download the MADE<br>IN GREEN label                                                                                                    | Label article with<br>MADE IN GREEN label                                                                                                    |
|                                                                                                  | A Connection<br>Supplier search and<br>sending the request to the<br>supplier for confirmation<br>and connection | <image/> Image: Second State State | Image: Additional of the second of the second of the sec |

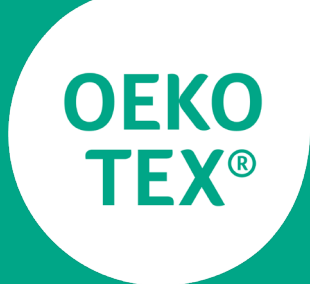

#### MADE IN GREEN

### Application and login

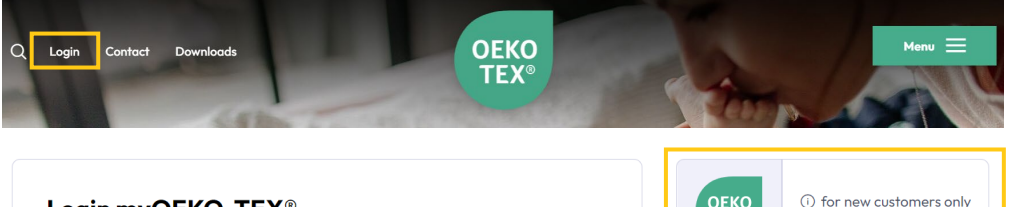

#### Login myOEKO-TEX®

Please log in or register as a new customer to apply for OEKO-TEX® STANDARD 100, OEKO-TEX® LEATHER STANDARD or OEKO-TEX® ECO PASSPORT

| Username         |        |
|------------------|--------|
| Username         |        |
| Password         |        |
| Password         |        |
|                  | Log in |
| Forgot password? |        |

 OEKO<br/>TEX\*<br/>MADE IN<br/>GREEN
 ① for new customers only

 DEKO<br/>TEX\*<br/>STEP
 ① for new customers only

 OEKO-TEX\*<br/>DETOX TO<br/>ZERO
 ① for new customers only

Apply for access to MADE IN GREEN and myOEKO-TEX®

- Login via www.oeko-tex.com
- Login options for myOEKO-TEX<sup>®</sup>:
  - Apply directly for an OEKO-TEX<sup>®</sup> product
  - Use existing OEKO-TEX®
     customer login

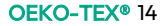

#### Supplier Management and MADE IN GREEN by OEKO-TEX® Account Application

Please fill out this form to get access to the Supplier Management area and MAD: IN GREEN by OEKO-TEX®!

| * Mandatory fields          |                                                              |            |   |
|-----------------------------|--------------------------------------------------------------|------------|---|
| Type of dashboard user      | Please select                                                |            | ~ |
|                             | Please select a type of dashboard user to get a description. |            |   |
| ame of company              |                                                              |            | * |
| ame 2                       |                                                              |            |   |
| ddress                      |                                                              |            | * |
| ddress 2                    |                                                              |            |   |
| IP Code                     |                                                              |            |   |
| ity                         |                                                              |            | * |
| ountry                      | Please select                                                |            | ~ |
| /ebsite                     |                                                              |            |   |
| Are you an OEKO-TEX®        | certified company?                                           |            |   |
| hoose the institute you wan | t to work with Ple                                           | ase select | ~ |
| lame of brand(s)            |                                                              |            |   |

#### Apply for access to MADE IN GREEN and myOEKO-TEX®

- Fill in the application form
- Select type of dashboard user (type of company according to your business activities / type of operation, if facility)
- Choose institute you want to work with
- Fill out all other fields marked with \*
- Accept terms of use

#### INSPIRING CONFIDENCE

#### Thanks for your interest in MADE IN GREEN by OEKO-TEX® and for submitting your application!

The OEKO-TEX® Association or one of its member institutes will contact you as soon as possible.

After we have verified your information, we will send an email to the specified mail address with a personal log-in and password to enter our secure MADE IN GREEN by OEKO-TEX® website.

After you have logged in, you will find additional information about MADE IN GREEN by OEKO-TEX®.

If you have specific questions and remarks, we will get in contact with you.

The Terms of Use can be found at:

https://www.oeko-tex.com/en/terms-of-use

Thanks for your interest in MADE IN GREEN by OEKO-TEX®.

Thanks for your interest in MADE IN GREEN by OEKO-TEX® and for submitting your application.

The OEKO-TEX\* Association or one of its member institutes will contact you soon.

The Terms of Use can be found at: https://www.oeko-tex.com/en/terms-of-use

After we have verified your information, we will send an email to doe@doecompany.at with a personal log-in and password to access our secure MADE IN GREEN by OEKO-TEX® website.

Once logged into the myOEKO-TEX® platform you will find detailed information about MADE IN GREEN by OEKO-TEX®.

If you have specific questions or comments, please contact your OEKO-TEX® member institute or the OEKO-TEX® secretariat:

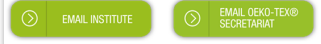

Your OEKO-TEX® member institute

### Receive application confirmation

- The application is submitted once the dialogue on the left appears and a confirmation email from application@oekotex.com is received
- You will receive the username and password by e-mail after the previously chosen institute has accepted your application

#### Your account access for MADE IN GREEN by OEKO-TEX®

Dear Ms. Doe,

Below please find access data for your MADE IN GREEN by OEKO-TEX® account:

Username: doegroup Password: b7rFewaENb

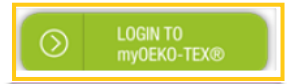

If you have any questions, please contact your OEKO-TEX® member institute or the OEKO-TEX® secretariat:

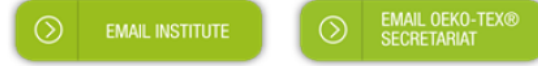

Your OEKO-TEX® member institute

#### Receive login credentials

- Once you receive the e-mail that your application has been accepted, you can log into your myOEKO-TEX<sup>®</sup> account.
- Click on "login to myOEKO-TEX<sup>®</sup>" and log into your account.

| INSPIRING CONF  | ID EN CE                                         |                 | Annika Brand AG         | G 💌     |             |              | English (EN) 🔻 | annikabrand • |
|-----------------|--------------------------------------------------|-----------------|-------------------------|---------|-------------|--------------|----------------|---------------|
|                 | MADE IN GREEN                                    | STANDARD 100    | LEATHER STANDARD        | STeP DE | TOX TO ZERO | ECO PASSPORT |                |               |
| Te              | erms of Use:                                     |                 |                         |         |             |              |                |               |
| 8               | English                                          |                 |                         |         |             |              |                |               |
|                 | I read and accept the Terms of L<br>ontinue      | lse.            |                         |         |             |              |                |               |
|                 | I<br>I<br>▼                                      |                 |                         |         |             |              |                |               |
| <b>WOEKO-TE</b> | IDENCE                                           |                 | Annika Brand AG         | -       |             |              | English (EN) 🔻 | annikabrand · |
|                 | MADE IN GREEN                                    | STANDARD 100    | LEATHER STANDARD        | STeP DE | TOX TO ZERO | ECO PASSPORT |                |               |
| A               | rticlos / Roqueste I abol                        | s Product lines | Alorte                  |         |             |              |                |               |
|                 | Laber                                            |                 | AICIO                   |         |             |              |                |               |
|                 | Articles + Add Article                           |                 | AIGTO                   |         |             |              | Relabel        |               |
|                 | Articles + Add Article                           | N               | lame                    |         | EAN         | Submitted    | Relabel        |               |
|                 | Articles + Add Antide Number Clear table filters | N               | tame<br>No items found. |         | MiG Labe    | Submitted    | Relabel        |               |

#### Accept Terms of Use

- Before you can start, accept the Terms of Use in the MADE IN GREEN Dashboard
- After the Terms of Use have been accepted, you will be automatically redirected to tab "Articles/Requests". It is however important to set up the supply chain first (prior to adding articles), which is done in tab "Supplier Management" → Follow the instructions for "Supplier Connections"

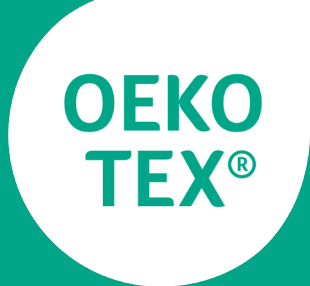

#### MADE IN GREEN

### Supplier connections

#### MY OEKO-TEX® Annika Brand AG 🝷 English (EN) - annikabrand -STANDARD 100 LEATHER STANDARD STeP DETOX TO ZERO ECO PASSPORT < Certifications & Services Product Overview Supplier Management Statistic **Company Profile** Indirect Suppliers Supplier Tree Supplier Archive Alerts **Direct Suppliers Direct Suppliers** + Add Supplier Send email to direct suppliers Export to Excel You have no direct suppliers. Contact filtered suppliers Sent Requests Last Sent Accepted on Recipient Status Actions 🗢 V

#### II. Supplier Connection

### Invite your suppliers to your supply chain

- Click on your company name. This enables you to navigate between the different tabs
- Click on "Supplier Management"
- Click on "Add Supplier" in order to search your suppliers

| dd Supplier                                                                           | - Back                   |      |      |               |             |
|---------------------------------------------------------------------------------------|--------------------------|------|------|---------------|-------------|
|                                                                                       | Dack                     |      |      |               |             |
| Search supplier by ID                                                                 |                          |      |      | С в           | uying guid  |
|                                                                                       |                          |      |      |               | Θ           |
|                                                                                       |                          |      |      | Send suppli   | er request  |
| Search for suppliers based                                                            | d on address             | data |      |               |             |
| Search for suppliers based<br>Required fields are marked<br>Company name *            | d on address<br>d with * | data |      |               |             |
| Search for suppliers base<br>Required fields are marked<br>Company name *             | d on address<br>d with * | data | City |               |             |
| Search for suppliers baser Required fields are marked Company name * Street           | d on address<br>d with * | data | City |               |             |
| Search for suppliers baser Required fields are marker Company name * Street Country * | d on address<br>d with * | data | City |               |             |
| Search for suppliers based Required fields are marked Company name * Street Country * | d on address<br>d with * | data | City | Q. Search for | or supplier |

#### Find your suppliers

- Find your supplier through:
  - a. Certificate number ID (STANDARD 100, STeP, MADE IN GREEN)
  - b. Company data
  - c. Pre-defined supplier list based on STANDARD 100 base certificate
- Invite your supplier by clicking on "Send supplier request"

| Send supplier request                                                                                                    |                                                                                                    |
|----------------------------------------------------------------------------------------------------|----------------------------------------------------------------------------------------------------|
| Send request                                                                                                    | ×                                                                                                    |
| Additional text                                                                                                    |                                                                                                    |
| This text will be included in the notification sent by the system.<br>This invitation will be sent to <i>john.doe@example.com</i> . If this is not you addresses below. | .::                                                                                                    |
| The following email addresses will receive a copy of this request:                                                                                                    | Add additional email                                                                                                    |
| X Cancel                                                                                                    | ✓ Ok                                                                                                    |
|                                                                                                    | Annika Brand AG wants to add you as a supplier in their myOEKO-TEX® supply chain<br>Der Madar/Kir.<br>Annak Brand AG wants to add you as a supplier in their myOEO-TEX® supply chain.<br>myOEO TEX® is the onitien contemporal platform for CECO-TEX® supply chain.<br>myOEO TEX® is the onitien contemporation for CECO-TEX® supply chain.<br>myOEO TEX® is the onitien contemporation for CECO-TEX® supply chain.<br>MyOEO TEX® is the onitien contemporation for CECO-TEX® supply chain.<br>MyOEO TEX® is the onitien contemporation for CECO-TEX® supply chain.<br>MyOEO TEX® is the onitien contemporation for CECO-TEX® accord, realistics, and mandatures to keep their supply chain information up to<br>MyOEO TEX® is the onitien contemporation for the onitien to the contemporation of the text is the supply chain.<br>MyOEO TEX® is the contemporation of the contemporation of the text is an actionably produced and texted for<br>MyOEO TEX® is the supply cancel to the for text is the account:<br>MyOEO TEX® is the supply cancel to the for text is the for text is the supply produced and texted for<br>MyOEO TEX® is the supply cancel to the for text is the supply cancel to the for<br>MyOEO TEX® is the supply cancel to the for text is the supply cancel to the for<br>MyOEO TEX® is the supply cancel to the for text is the supply cancel to the for<br>MyOEO TEX® is the supply cancel to the for text is the for text is the supply cancel to the formation of the formation of the form |

#### Invite your suppliers

- Check email address of supplier
- If necessary, enter additional email-addresses by clicking on "+" (e.g. own email-address to receive a copy)
- If needed: additional text can be added to the email
- Click on "ok" to send the request → the supplier receives an automated invitation e-mail from info@oeko-tex.com to join the customers' supplier network in myOEKO-TEX® (for details see page 28)

|        | < 0       | Certifications & Services | Company Profile | e Product Overvi | ew Su    | pplier Management     | Statistic       |
|--------|-----------|---------------------------|-----------------|------------------|----------|-----------------------|-----------------|
| Direct | Suppliers | Indirect Suppliers        | Supplier Tree   | Supplier Archive | Alerts   |                       |                 |
| Direc  | ct Sup    | pliers + Add              | Supplier        | Se               | end emai | I to direct suppliers | Export to Excel |
| Sont   | Poque     | ete                       |                 |                  |          |                       |                 |

#### Sent Requests

| Recipient                                             | Status   | Last Sent    | Accepted on  | Actions |
|-------------------------------------------------------|----------|--------------|--------------|---------|
|                                                       | ~        |              |              |         |
| Alligator Brand AG customer-0 Name2                   | Pending  | Oct 27, 2022 |              | × C 🛛   |
| Alligator Ready Made Garments S.p.A. customer-2 Name2 | Accepted | Jan 10, 2020 | Feb 3, 2020  | C 🖂     |
| Global Brands Limited 2018                            | Archived | Jan 27, 2020 | Jan 29, 2020 |         |

#### Overview over your supplier invitations

- Review the list of suppliers you ٠ invited in overview "Direct Suppliers", "Sent requests". This list can be exported
- Requests that have been sent • are pending until the supplier has accepted your invitation
  - Pending requests can be ٠ deleted or resent by clicking on C
- If the status is accepted, the • supplier confirmed your invitation
- Details to status archive see • page 25

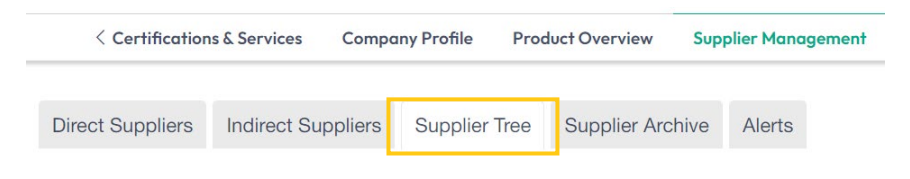

#### **Supplier Tree**

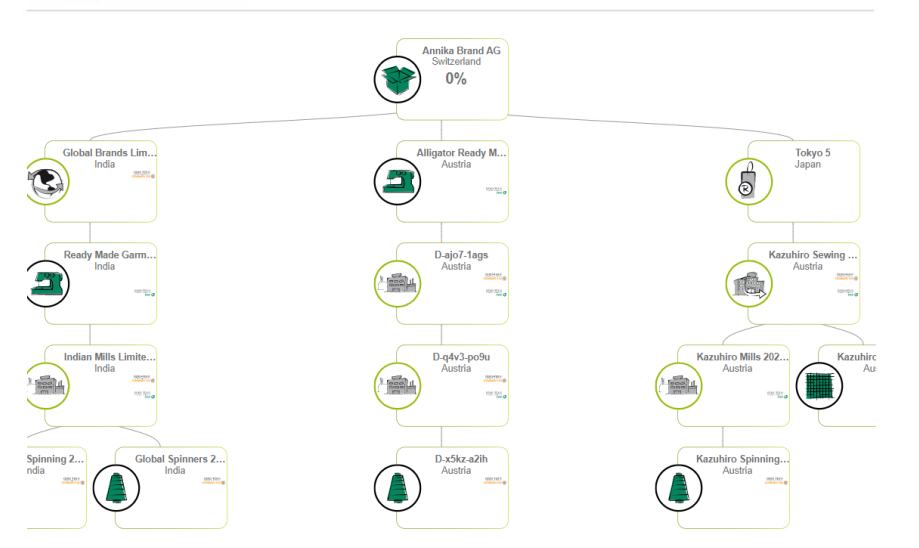

### Get an overview over your supplier network

- After all of your suppliers have accepted the requests, you can view the complete supply chain by navigating to "Supplier Management" / "Supplier Tree"
- Direct suppliers are displayed in first row (here: "Alligator Ready...")
- Indirect suppliers are displayed in second, third, ... row
- Evaluate your suppliers according to their STeP by OEKO-TEX<sup>®</sup> scoring (overall or for each module) by clicking on your company name and selecting a STeP module

#### Do you want to archive the supplier?

By archiving your supplier, you signal that you no longer have a business relationship with that supplier. Therefore, the connection to your supplier will be disconnected on the myOEKO-TEX® platform. The supplier will no longer appear in your Direct Supplier list and in your Supplier Text.

No No X Remo

No No Kemoy

No No

2 3 4 5 > >>

C Archive supplier

Anhang No

Anhang No.

4.5

4,5

Please note that archiving of this supplier has no effect on existing articles or labels.

Are you sure you want to archive your supplier?

X Cancel

ubber, put, flock, gliter (gold & šliver), Foil (gold & sliver) as well as all over printed (excluding 100%CMD, CMDL and grey nelange COCV/DES), Including accessories: exeming and embroidery threads, woven & printed labels, woven fabrics for (collar ind pocket), zippers, metal & PES buttons, metal eyelets/invets/snap buttons, elastics, twill tape, drawstring (with or without slastic tips), polyester tape/satin ribbon, lace and interlinings. Based on pre-certified materials according to STANDARD 100 by DEKO-TEXO.

Knitted fabrics made of 100% cotton, cotton/polyester, cotton/viscose, cotton/modal and viscose/elastane, dyed and finished

Cnitted T-shirts and polo-shirts made of 100 % cotton, cotton/polyester and cotton/viscose, white and dyed (including label, utton, zipper, print, sewing thread and embroidery), exclusively produced from materials certified according to Oeko-Tex Bandraf 100.

Showing items 1 to 3 of a total of 13 items

| Sent Requ         | uests 💌            | Contact filtered sup | opliers           |          |
|-------------------|--------------------|----------------------|-------------------|----------|
| Recipient         |                    | Status               | ~                 |          |
|                   |                    | All                  | ~                 |          |
| SM Knitwears L    | td.                | Archived             |                   |          |
| Direct Suppliers  | Indirect Suppliers | Supplier Archive     | Supplier tree     | Alerts   |
| Archived Su       | ppliers            |                      |                   |          |
| Name              | Address            |                      |                   |          |
| SM Knitwears Ltd. | ху                 | e                    | Undo archiving of | supplier |

#### II. Supplier Connection

#### Supplier archive to keep supply chain info up to date

- Suppliers can be archived by clicking on the respective supplier in the "Direct Supplier" list and then on "Archive supplier" below
- Once archived,
  - the supplier is no longer displayed in the supplier tree
  - the supplier is moved to the newly created "Supplier Archive" tab
  - the status in "Sent Requests" changes to "archived"

|                                                  | < Certifications &                                                                                                    | Services                                                               | Company Profile                                                                                                 | Product Over                                                                                 | view      | Supplier Managemen                                           | t Statistic      |
|--------------------------------------------------|----------------------------------------------------------------------------------------------------|------------------------------------------------------------------------|----------------------------------------------------------------------------------------------------|----------------------------------------------------------------------------------------------|-----------|--------------------------------------------------------------|------------------|
| irect Suppliers                                  | Indirect Sup                                                                                                    | opliers                                                                | Supplier Archive                                                                                                | Supplier tree                                                                                | Alerts    |                                                              |                  |
| Archived                                         | Suppliers                                                                                                    |                                                                        |                                                                                                    |                                                                                              |           |                                                              |                  |
| Name                                             |                                                                                                    | Addres                                                                 | S                                                                                                    |                                                                                              |           |                                                              |                  |
| SM Knitwears I                                   | Ltd.                                                                                                    | ху                                                                     |                                                                                                    |                                                                                              |           | C Undo archi                                                 | ving of supplier |
|                                                  |                                                                                                    |                                                                        |                                                                                                    |                                                                                              |           |                                                              | 1                |
| C                                                | Do you war                                                                                                    | nt to u                                                                | ndo the archi                                                                                                   | ving of the                                                                                  | supp      | lier?                                                        | ×                |
| н                                                | If you have resumed to work with this supplier, please send a new supplier request by clicking "OK must be confirmed by your supplier in order to reconnect and appear in your Direct Supplier list an Tree. |                                                                        |                                                                                                    |                                                                                              |           | uest by clickina "Ok". T                                     | bis request      |
| T<br>A                                           | must be confirmed<br>Tree.<br>Are you sure you v                                                                                                    | l by your si<br>want to rec                                            | upplier in order to reco<br>connect with your archi                                                             | nnect and appear                                                                             | in your D | irect Supplier list and ir                                   | n your Supplier  |
| ۲<br>م<br>م                                      | nust be confirmed<br>Tree.<br>Are you sure you v<br>Additional text                                                                                                    | l by your s                                                            | upplier in order to reco                                                                                        | nnect and appear                                                                             | in your D | irect Supplier list and ir                                   | n your Supplier  |
| т<br>А<br>А                                      | nust be confirmed<br>Tree.<br>Are you sure you v<br>Additional text                                                                                                    | by your s                                                              | upplier in order to reco                                                                                        | nnect and appear                                                                             | in your D | irect Supplier list and ir                                   | i your Supplier  |
| т<br>А<br>Д<br>Т                                 | must be confirmed<br>Tree.<br>Are you sure you v<br>Additional text                                                                                                    | l by your s<br>want to rec                                             | upplier in order to reco<br>connect with your archi<br>he notification sent by                                  | nnect and appear<br>ved supplier?<br>the system.                                             | in your D | rect Supplier list and ir                                    | your Supplier    |
| A<br>A<br>C<br>T<br>T<br>a                       | nust be confirmed<br>Tree.<br>Additional text<br>Additional text<br>This text will be in<br>This invitation wi<br>additional email a                                                                         | want to rec                                                            | upplier in order to reco<br>connect with your archi<br>he notification sent by<br>to sawpan@smknitw<br>i below. | nnect and appear<br>ved supplier?<br>the system.<br>rear.com. If this is                     | n your D  | rect Supplier list and ir                                    | your Supplier    |
| Т<br>– –<br>Д<br>Д<br>Т<br>Т<br>Т<br>Т<br>Т<br>Т | nust be confirmed<br>Tree.<br>Additional text<br>This text will be inc<br>This invitation wi<br>additional email a                                                                                           | l by your si<br>want to rec<br>cluded in th<br>II be sent<br>addresses | upplier in order to reco<br>connect with your archi<br>he notification sent by<br>to sawpan@smkn/tw<br>s below. | nnect and appear<br>ved supplier?<br>the system.<br>rear.com. If this is                     | s not you | rect Supplier list and ir                                    | your Supplier    |
| А<br>А<br>Д<br>Д<br>Т<br>Т<br>Т<br>Т<br>Т        | must be confirmed<br>Tree.<br>Are you sure you v<br>Additional text<br>This text will be int<br>This invitation wi<br>additional email a<br>The following email<br>Email address .                           | by your si<br>want to rec<br>cluded in th<br>II be sent<br>addresses   | upplier in order to reco<br>connect with your archi<br>he notification sent by<br>to sawpan@smknitw<br>below.   | nnect and appear<br>ved supplier?<br>the system.<br>rear.com. If this is<br>of this request: | s not you | rect Supplier list and in<br>r contact person, plea<br>email | ase enter        |

#### - -

II. Supplier Connection

### Undo archiving of suppliers

- The archived suppliers are shown in tab "Supplier Archive"
- To undo the archiving, click on the button
- This will send a new supplier request and the request status in "Sent Requests" will change to "pending"
- Once the supplier confirmed the request, it will appear in the "Direct Supplier" list and the supplier tree.

| Sent Requests     |         |   |
|-------------------|---------|---|
| Recipient         | Status  | ~ |
|                   | All     | ~ |
| SM Knitwears Ltd. | Pending |   |

Sont Doqueete Contact filtered suppliers

### Customer/ supplier connections: For supplier

Annika Brand AG wants to add you as a supplier in their myOEKO-TEX® supply chain Dear Madam/Sir.

Annika Brand AG wants to add you as a supplier in their myOEKO-TEX® supply chain.

myOEKO-TEX® is the online customer platform for OEKO-TEX® services, certificates, and labels. The integrated supply chain management fosters transparency and enables brands, retailers, and manufacturers to keep their supply chain information up to date.

You can accept and/or edit the invitation - for free - within myOEKO-TEX®. After confirming, you will become part Annika Brand AG's MADE IN GREEN by OEKO-TEX® supply chain.

ou already have your own myOEKO-TEX® account, please log into myOEKO -TEX® platform:

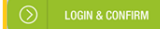

If you do not have a myOEKO-TEX® account yet, please create a free account:

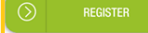

MADE IN GREEN by OEKO-TEX® is a traceable product label Annika Brand AG wants to add you as a supplier in their myOEKO-TEX® supply chain harmful substances. For more information, please visit MAD

| Invitation sender details:                                                                   | Dear Madam/Sir,                                                                                                    |
|----------------------------------------------------------------------------------------------|----------------------------------------------------------------------------------------------------|
| - Company Name: Appika Brand AG                                                              | Annika Brand AG wants to add you as a supplier in their myOEKO-TEX® supply chain.                                                                                                    |
| Company Name: Annika Brand AG     Address:     o Street: Sunny Street 4     Dectord:: 12245  | myOEKO-TEX <sup>®</sup> is the online customer platform for OEKO-TEX <sup>®</sup> services, certificates, and labels. The integrated supply chain management<br>fosters transparency and enables brands, retailers, and manufacturers to keep their supply chain information up to date. |
| <ul> <li>Postcode: 12345</li> <li>City: Annika City</li> <li>Country: Switzerland</li> </ul> | You can accept and/or edit the invitation - for free - within myOEKO-TEX®, After confirming, you will become part Annika Brand AG's<br>MADE IN GREEN by OEKO-TEX® supply chain.                                                                                                    |
| <ul> <li>MADE IN GREEN Dashboard Number: D-iyrz-b4la</li> </ul>                              | Click here to answer the request:                                                                                                    |
| Your OEKO-TEX® member institute                                                              | O ACCEPTIRE.ICT<br>THE REQUEST HERE                                                                                                    |
|                                                                                              | Alternatively, you can edit the request after logging into the myOEKO-TEX® platform:                                                                                                    |
|                                                                                              | UGIN TO<br>myOEXIG-TEX/8                                                                                                    |
|                                                                                              | MADE IN GREEN by OEKO-TEX® is a traceable product label for textiles and leather that are sustainably produced and tested for harmful<br>substances. For more information, please visit <u>MADE IN GREEN by OEKO-TEX®</u>                                                                |
|                                                                                              | Invitation sender details:                                                                                                    |
|                                                                                              | Company Name: Annika Brand AG     Address:     Street: Sunny Street 4     Postcode: 12345     City: Annika City     Country: Switzerland     MADE IN GREEN Dashboard Number: D-iyrz-b4la                                                                                                 |
|                                                                                              | Your OEKO-TEX® member institute                                                                                                    |
|                                                                                              |                                                                                                    |

II. Supplier Connection: **Supplier View** 

#### Receive customer invitation to myOEKO-TFX®

- The supplier receives an • automated invitation e-mail from info@oeko-tex.com to join the customers' supplier network in myOEKO-TEX®
- The request from the customer ٠ can be accepted by clicking on the link in the e-mail

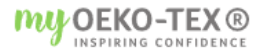

Alligator Ready Made Garments S.p.A. 🝷

MADE IN GREEN STANDARD 100 LEATHER STANDARD STEP DETOX TO ZERO ECO PASSPORT

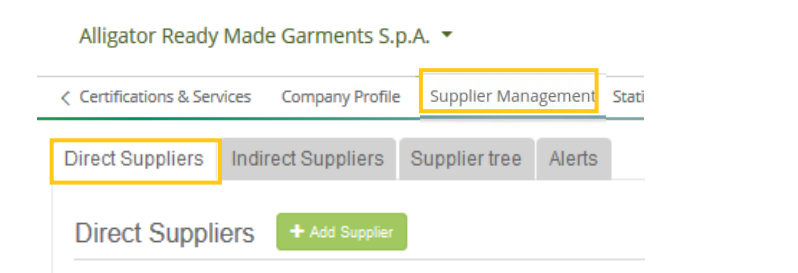

#### Received Requests

| Sender                               | Status   | Last Received |
|--------------------------------------|----------|---------------|
|                                      | ~        |               |
| Annika Brand 2020 customer-150 Name2 | Archived | Apr 26, 2021  |
| Annika Brand AG                      | Pending  | Oct 27, 2022  |
| Bettina Brand AG customer-208 Name2  | Accepted | Jul 1, 2022   |

#### II. Supplier Connection: Supplier View

### Accept customer invitation

- The supplier logs into its own myOEKO-TEX® account:
- Click on your company name
- Navigate to "Supplier Management"
- Click on "Direct Suppliers" and scroll down to "Received Requests" in order to review the received invitations
- Click on pending request to expand options

#### **Received Requests**

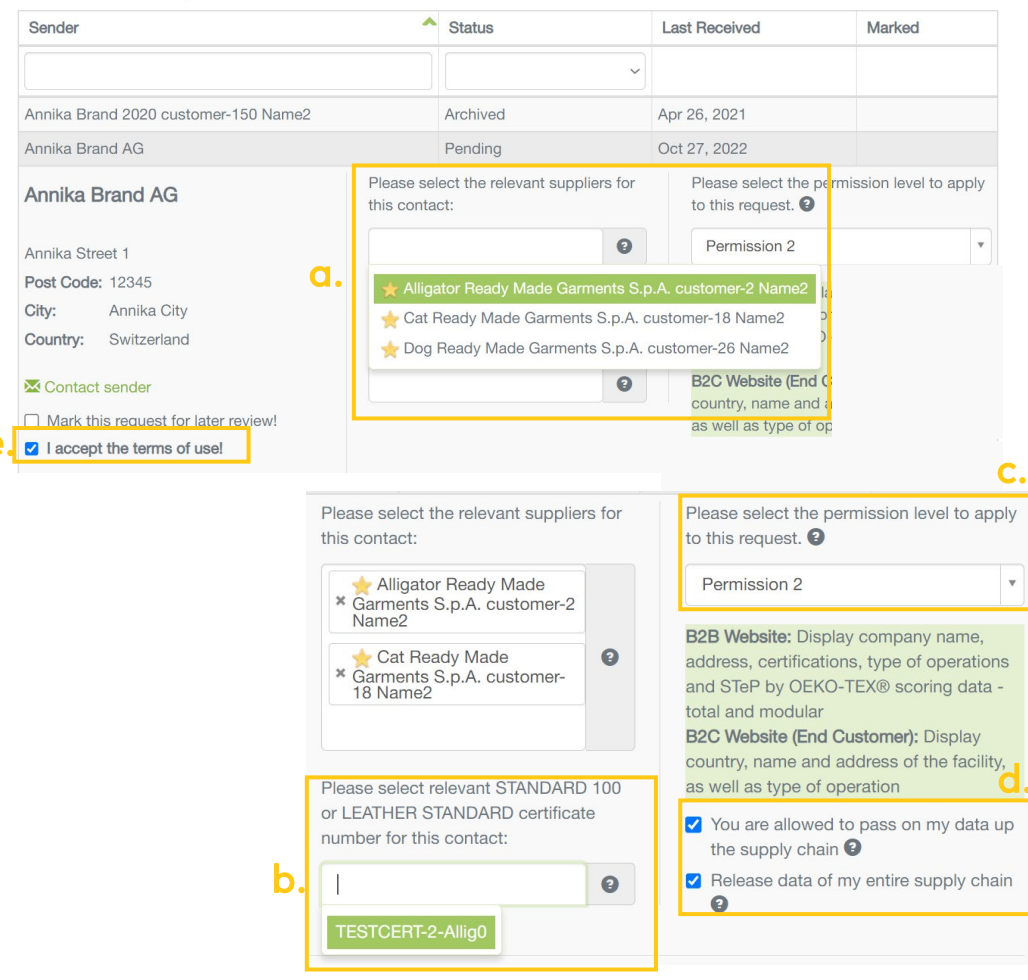

#### II. Supplier Connection: Supplier View

### Accept customer invitation

- The supplier needs to confirm the request from its customer by performing the following steps:
  - a. Select your own direct suppliers that are relevant to your customer that has sent the invitation (if you do not have any suppliers yet, proceed on page 20)
  - b. Select your relevant STANDARD 100 certificate
  - c. Select public permission level (1,2,3 – 2 or 3 is recommended in order to provide supply chain transparency); see next slide for details
  - d. Select supply chain permission; see slide after next for details
  - e. Accept the Terms of Use
- Click on "Accept and save request"

#### II. Supplier Connection: Supplier View

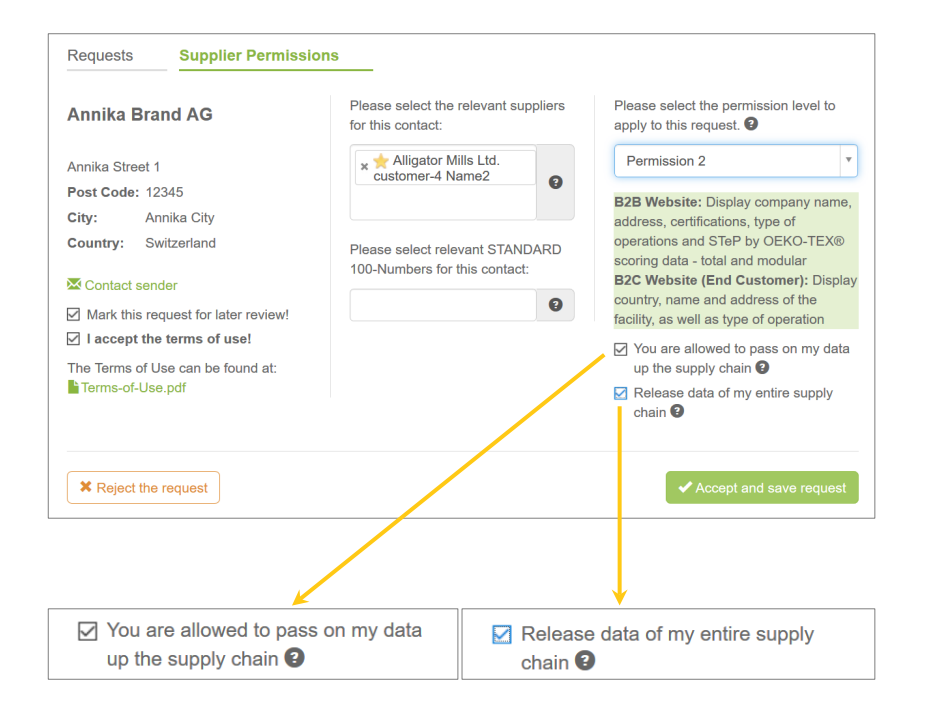

### Select permission levels

- Release data for further supply chain linking to provide transparency:
- Release your own data
- Release your supply chain's data
- The difference between the two settings is whether information that is available to me ("You are allowed to pass on my data up the supply chain") is passed on to my buyer (and possibly subsequent buyers) or whether the information of my supply chain ("Release data of my entire supply chain") can be viewed by my buyer (and possibly subsequent buyers).

#### II. Supplier Connection: Supplier View

#### Select permission levels

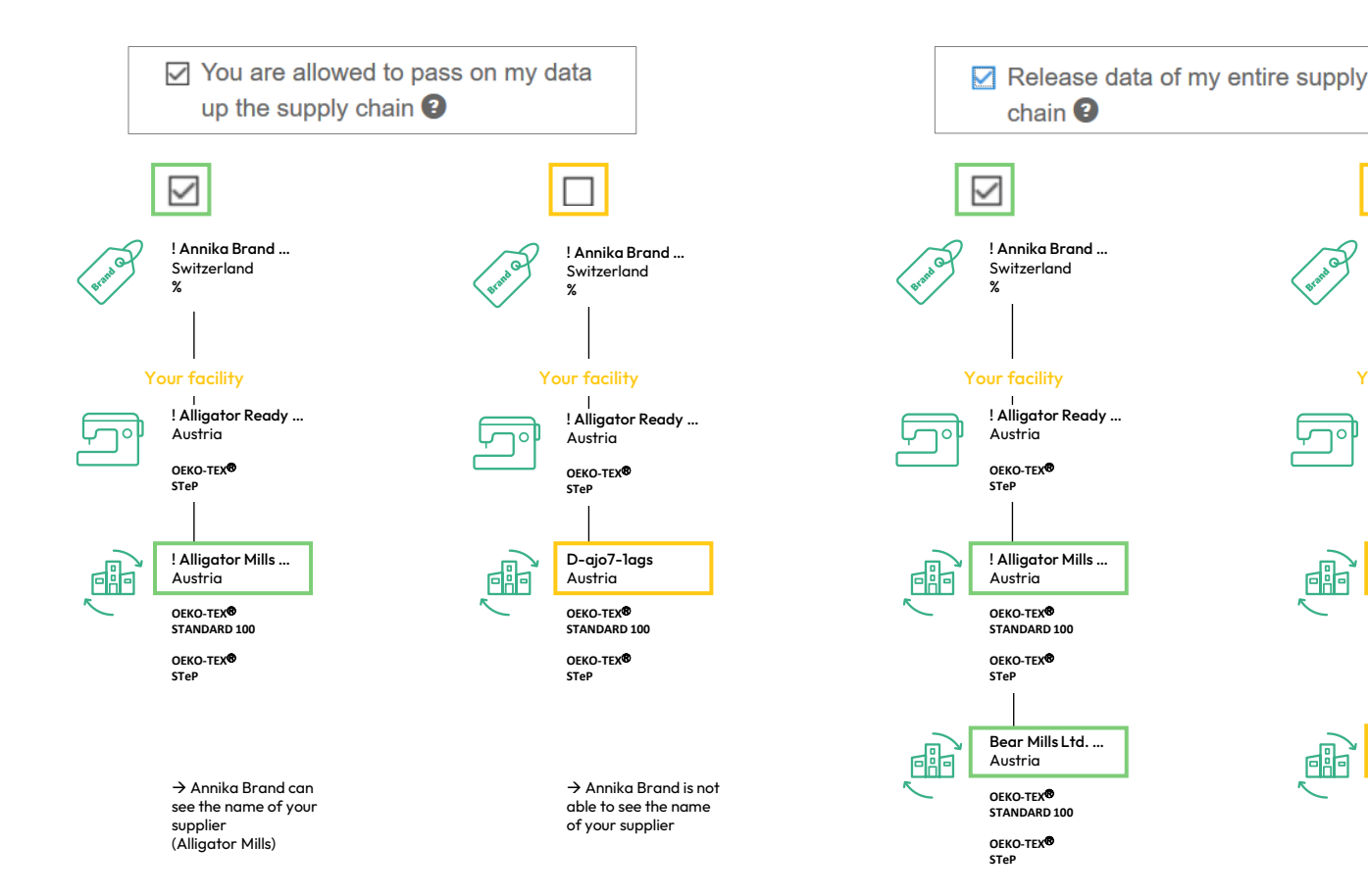

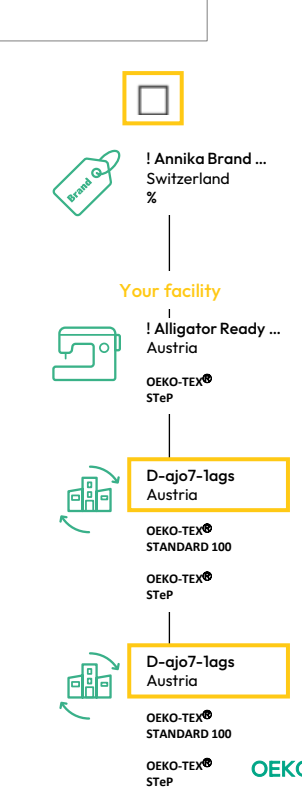

OEKO-TEX® 32

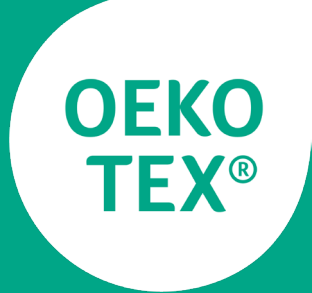

#### MADE IN GREEN

### Article definition

**OEKO-TEX®** 33

## Annika Brand AG MADE IN GREEN STANDARD 100 LEATHER STANDARD STeP DETOX TO ZERO EC Articles / Requests Labels Product lines Alerts Articles + Add Article

#### III. Article definition

#### Define your articles for MADE IN GREEN

- After completion of supplier connections, the articles to be labelled with MADE IN GREEN are defined
- Login to myOEKO-TEX<sup>®</sup> and navigate to the MADE IN GREEN dashboard
- In tab "Articles/Requests" the articles can be added by clicking on "Add Article"
  - The information entered in this section define the label display on oeko-tex.com Label Check

#### III. Article definition

| I | 1 | Ł | s | a | v |
|---|---|---|---|---|---|
|   |   |   |   |   |   |

#### Definition

| Article name *          | Hooded Sweater                                                       | 0 |  |  |
|-------------------------|----------------------------------------------------------------------|---|--|--|
| Article number *        | HS S/S20 0810                                                        | 0 |  |  |
| Article internal remark |                                                                      | 0 |  |  |
| EAN/barcode             |                                                                      |   |  |  |
| STANDARD 100 or         | 22:1839070                                                           | 0 |  |  |
| EATHER STANDARD         | This is the certificate scope                                        |   |  |  |
| Article Description *   | Annika Brand <u>Hooded</u> Sweater <u>made of</u> 100% <u>cotton</u> | 9 |  |  |
| Product line            |                                                                      |   |  |  |
| Classification *        | End-user, ready made goods                                           |   |  |  |
| Category *              | Clothing                                                             |   |  |  |
| Product type *          | T-shirts, sweat shirts                                               | ~ |  |  |
| Jsage                   | × Ladies                                                             |   |  |  |
| Aterials *              | * Cotton                                                             |   |  |  |

Please indicate in which colors your article is offered by clicking on "please select". If the article is raw/greige, please tick the box instead.

Colors

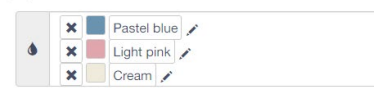

#### 4.3.3 Article definition

The article definition contains the identification of the product, the respective component and the process stages within the corresponding supply chain. This is the basis for the creation of the MADE IN GREEN product ID.

- Among other things, the applicant enters the following data:
- Article name: shall consist of the product name and the type of product (e.g. the product brand name)
  - Example 1: [Brand] Polo Shirts
- Example 2: [Brand] Leather Pencil Skirt
- Article number for further identification (e.g., the product style number)
- Article description: shall consist of the material composition and any other important product description (e.g. fiber contents, dyeing, finishing and / or printing processes). The information from the 'Article name' field shall not be repeated. The article description should be formulated as a sentence.
- Example 1: Modern fit polo shirts for men made of 100% cotton jersey fabric.
- Example 2: Leather skirt made of 100% suede leather produced from lambskin.
- Categories (e.g. finished or semi-finished product)
- Selection of the appropriate STANDARD 100 or LEATHER STAND-ARD certificate
- Dyed or raw/greige article (selection of specific article colours is possible)
- Components: production facilities shall add at least three components for finished products or one component for semi-finished products to ensure MADE IN GREEN supply chain transparency for buyers and consumers.
- Supply Chain: The supply chain should cover all production steps (from spinning to making up) and raw materials.

#### Define new article

- Insert information that will be publically displayed at oeko-tex.com Label Check according to the guidelines in the standard (see photo "4.3.3 Article Definition")
- Article name, number, description
- Colours
- Insert STANDARD 100 by OEKO-TEX<sup>®</sup> certificate number (if available)
  - •••
- → The more detailed the information are, the more relevant they are for end-consumers!
- Use tool tips in case of questions **②**
- Click on "Save"

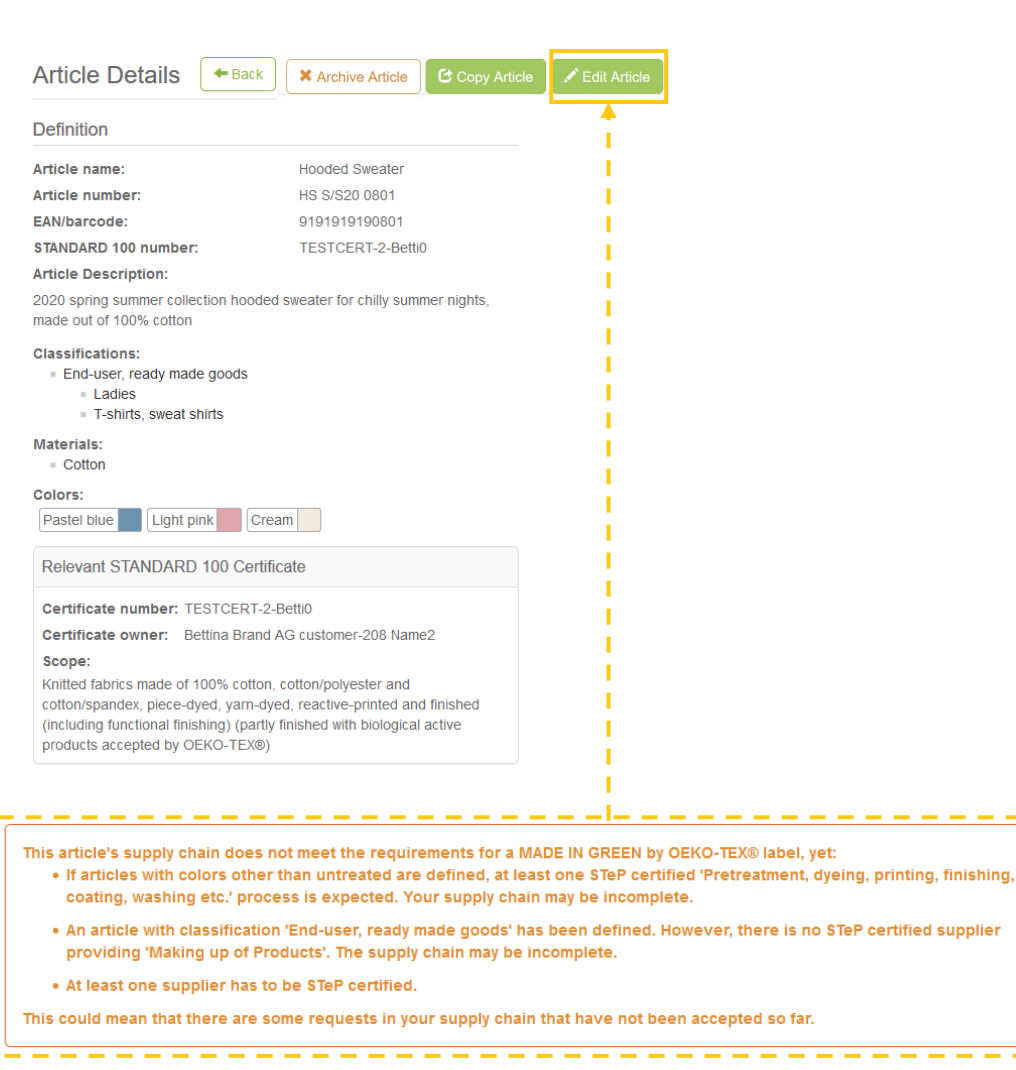

#### III. Article definition

#### Define new article

- Check the article details
- If the supply chain doesn't meet the MADE IN GREEN requirements yet, an orange information will appear "This article's supply chain does not meet the requirements for a MADE IN GREEN by OEKO-TEX<sup>®</sup> label yet"

→ Click on "Edit Article" in order to define components of the article & it's respective supplier (e.g. cutting/sewing, dyeing process, accessories)
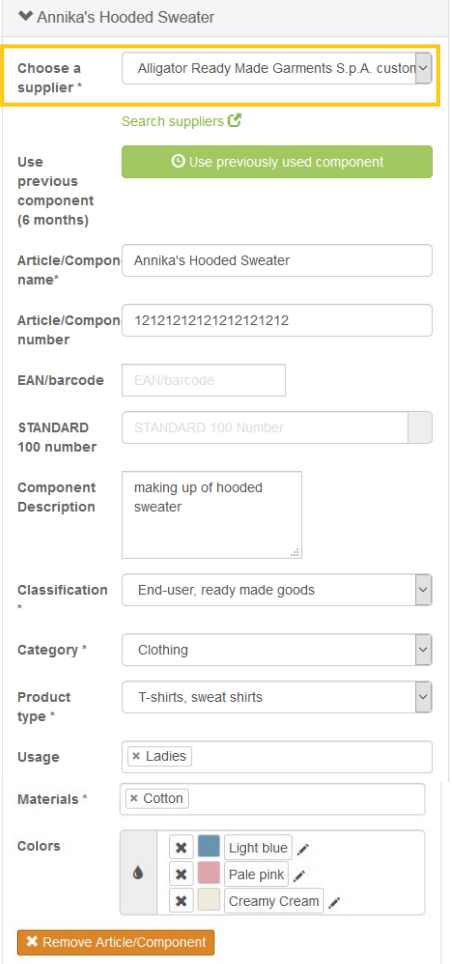

#### + Add component Article Components ✓ Annika's Hooded Sweater Alligator Ready Made Garments S p A customer-2 Name2 Supplier name: Alligator Ready Made Garments S.p.A. customer-2 Name2 Article/Component name: Annika's Hooded Sweater Article/Component number: 1212121212121212121212 Article/Component Description: making up of hooded sweater Weight: 0 % Request status: Request not sent Classifications: End-user, ready made goods Ladies - T-shirts, sweat shirts Materials: Cotton Colors: Creamy Cream Pale pink Light blue > Additional documents

Components

Production facilities shall add at least three components for finished products or one component for semi-finished products to ensure MADE IN GREEN supply chain transparency for buyers and consumers.

### III. Article definition

## Add components and select relevant suppliers

- Click on "Edit Article" (see previous page) and "Add component"
- Select the relevant supplier of the new component
- If the dropdown is empty you need to connect with your suppliers first (see page 20)
- Click on "Save" after having inserted all relevant information
- The supplier must now confirm that the component is delivered by them

Article Components

✓ Annika's Hooded Sweater Alligator Ready Made Garments S p A customer-2 Name2 Supplier name: Alligator Ready Made Garments S.p.A. customer-2 Name2 Article/Component name: Annika's Hooded Sweater Article/Component number: 1212121212121212121212 Article/Component Description: making up of hooded sweater Weight: 0 % Request status: Request not sent Classifications: End-user, ready made goods Ladies T-shirts\_sweat shirts Materials: Cotton Colors: Creamy Cream Pale pink Light blue Request confirmation for this component Additional document Send requests? Do you want to send a request for this component to Alligator Ready Made Garments S.p.A. customer-2 Name2 (john.doe@example.com)? The following email addresses will receive a copy of this request + Add additional email X Cancel

### III. Article definition

## Send component request to supplier

- Therefore, click on "Request confirmation for component"
- The dialogue "Send requests?" will appear
- Check if the e-mail of the supplier is correct
- If necessary, enter additional addresses by clicking on "+" (e.g. insert your own email if you would like to receive a copy)
- Click on "Ok"

| Articles / Requests | Labels                  | Product lines Ale | ts                                                     |        |                                             |                                                                                                    |
|---------------------|-------------------------|-------------------|--------------------------------------------------------|--------|---------------------------------------------|----------------------------------------------------------------------------------------------------|
|                     |                         |                   |                                                        |        | Delahal                                     |                                                                                                    |
| Articles            | Add Article             |                   |                                                        | Ľ      |                                             |                                                                                                    |
|                     |                         |                   |                                                        |        |                                             |                                                                                                    |
| Sent Request        | ts Con                  | tact              |                                                        |        |                                             |                                                                                                    |
| Receiver            | \$                      | Country 🔷         | Unanswered / Total                                     |        |                                             | \$                                                                                                    |
|                     |                         |                   |                                                        |        |                                             |                                                                                                    |
|                     |                         |                   | • With unanswered rec                                  | quests |                                             |                                                                                                    |
| Alligator Read      | y Made C                | Austria           | With unanswered rec                                    | quests |                                             |                                                                                                    |
| Alligator Read      | y Made 0                | Austria           | <ul> <li>With unanswered rec</li> <li>1 / 1</li> </ul> | quests |                                             |                                                                                                    |
| Alligator Read      | y Made C                | Austria           | ○ With unanswered rec                                  | quests |                                             |                                                                                                    |
| Alligator Read      | y Made C                | Austria           | ○ With unanswered rec                                  | quests | • Relabel                                   | E>                                                                                                    |
| Alligator Read      | y Made C                | Austria           | ○ With unanswered rec                                  | quests | • Relabel                                   | E>                                                                                                    |
| Alligator Read      | y Made C<br>Add Article | Austria           | ANI     With unanswered rec     1 / 1     EAN          | quests | Relabel                                     |                                                                                                    |
| Alligator Read      | Add Article             | Austria           | EAN                                                    | quests | • Relabel                                   |                                                                                                    |
| Alligator Read      | Add Article             | Austria           | EAN                                                    | quests | Relabel Enter MIG pro                       | Exoduction                                                                                                    |
| Alligator Read      | Add Article             | Austria           | EAN                                                    | quests | • Relabel                                   | E><br>oduc                                                                                                    |
| Alligator Read      | Add Article             | Austria           | EAN                                                    | quests | Relabel<br>Enter MIG pro                    | Example 2 A Contract of the second second se |
| Alligator Read      | Add Article             | ame               | EAN                                                    | quests | • Relabel<br>Enter MIG pro<br>Show supply c | ■ E><br>oduc <sup>2</sup><br>hain<br>Brar<br>crland                                                                                                    |

### III. Article definition

## Overview over your sent component requests

- In "Articles", "Sent Requests" all sent component requests and their current status (\*unanswered / total) are shown
- \*Compontents that haven't been confirmed yet are highlighted in orange in the article's supply chain (click on "Show supply chain")
- Make sure that all components are confirmed before creating a MADE IN GREEN label. Unconfirmed components will not display when the ID is tracked via the oekotex.com Label Check.

#### III. Article definition

| MADE IN GREEN       | STANDARD     | 100 LEAT      | HER STANDAR | D STe      | P DE       | TOX TO ZERO     | ECO PAS   | SSPORT  | LABEL EDITOR                |
|---------------------|--------------|---------------|-------------|------------|------------|-----------------|-----------|---------|-----------------------------|
| Articles / Requests | Labels       | Product lin   | es Alerts   |            |            |                 |           |         |                             |
| rticles 🕂           | Add Article  |               |             |            |            |                 | + Re      | elabel  | Export xls Froduct ID to re |
| Article name        | \$           | Article numb  | ber         | Artic      | cle intern | al remark       | Subr      | nitted  |                             |
| DEKO-TEX® Towe      |              |               |             |            |            |                 | 4         | 2       | Show supply chain           |
|                     | Article Numł | er Internal R | emark Arti  | le Descrip | ion        | Article STD100/ | LS Number | Article | Supply Chain Status         |
| Article Name        |              |               |             |            |            |                 |           |         |                             |

## Overview over your articles

- All created articles are shown in the MADE IN GREEN dashboard, tab "Article / Requests"
- The excel export function enables users to see the status of all articles and their components at a glance

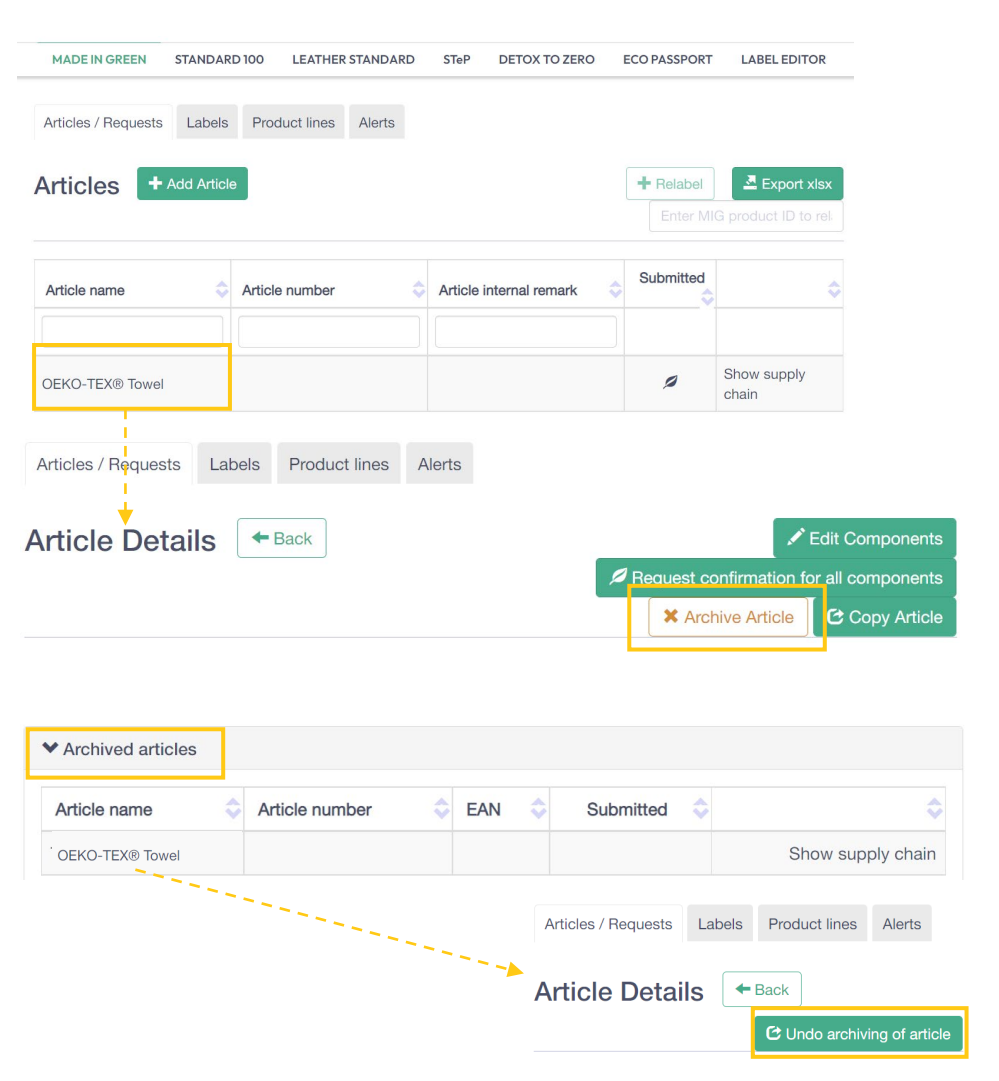

### III. Article definition

Article archive for articles that are not longer used

- Article can be archived in Article Details view
- To navigate to Article Details view, click on article name in article overview
- In Article Details view the "Archive Article" button can be clicked
- The archived articles will be displayed in the archive section below
- The archiving can be undone by clicking on the archived article and on button "Undo archiving of article"

# Article definition / confirmation For supplier

Action Required: [MADE IN GREEN by OEKO-TEX®] Confirmation request for product purchase Dear Mr. Doe,

Annika Brand AG has requested confirmation of their purchase from you. Please confirm their purchase via your MADE IN GREEN by OEKO-TEX® dashboard.

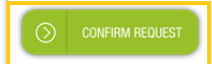

#### Requested by:

- Name: Annika Brand AG
- Address:
  - Annika Brand AG
  - Street: Sunny Street 52
  - Postcode: 12345
  - City: Annika City
  - Country: Switzerland
- Dashboard Number: D-lyrz-b4la

Purchased articles:

- Name: Hooded Sweater
- Article number: HS S/S20 0801
- STANDARD 100 number: TESTCERT-2-Betti0

Thank you in advance for your updated information.

Your OEKO-TEX® member institute

III. Article definition: Supplier view

## Receive component request email

- The supplier receives an email from info@oeko-tex.com that its customer requested a confirmation for the article component purchased from the supplier
- Please click on the button "confirm request" to be navigated to your myOEKO-TEX<sup>®</sup> login

|                               | Alligator Ready Made Garments S.p.A |                                  |                                    |         |                        |                     |                         |  |  |  |
|-------------------------------|-------------------------------------|----------------------------------|------------------------------------|---------|------------------------|---------------------|-------------------------|--|--|--|
|                               | MADE IN                             | GREEN STANDARD 1                 | 00 LEATHER STANDA                  | RD STeP | DETOX TO 2             | ERO ECO             | PASSPORT                |  |  |  |
|                               |                                     |                                  |                                    |         |                        |                     |                         |  |  |  |
| MADE IN G                     | REEN STANDARD 10                    | DO LEATHER ST                    | FANDARD STel                       | P DETC  | DX TO ZERC             | ) ECO               | PASSPORT                |  |  |  |
| Articles / Re<br>Receive      | equests Labels F                    | Product lines A                  | lerts                              |         |                        |                     |                         |  |  |  |
| Annika                        | Brand AG Show profil                | е                                |                                    |         |                        |                     |                         |  |  |  |
| Requests                      | Supplier Permission                 | ons                              |                                    |         |                        |                     |                         |  |  |  |
| Received component name       | Received component<br>number        | Used in article/component (name) | Used in article/component (number) | Status  | ⊙ Last<br>updated<br>❤ | O<br>Accepted<br>on | C<br>Confirmed<br>until |  |  |  |
|                               |                                     |                                  |                                    | ~       |                        |                     |                         |  |  |  |
| Annika's<br>Hooded<br>Sweater | 1212121212121212121212              | Hooded Sweater                   | HS S/S20 0801                      | Pending | Jan 10, 2020           |                     |                         |  |  |  |

### III. Article definition: Supplier view

# Confirm component request

- After having logged in to myOEKO-TEX<sup>®</sup>, navigate to MADE IN GREEN dashboard
- Scroll down to check received request from customer, the status is "pending"
  - To facilitate communication with your buyer, you can see in which article the component you supplied was used and the corresponding component number
- Click on requested article component in order to confirm request

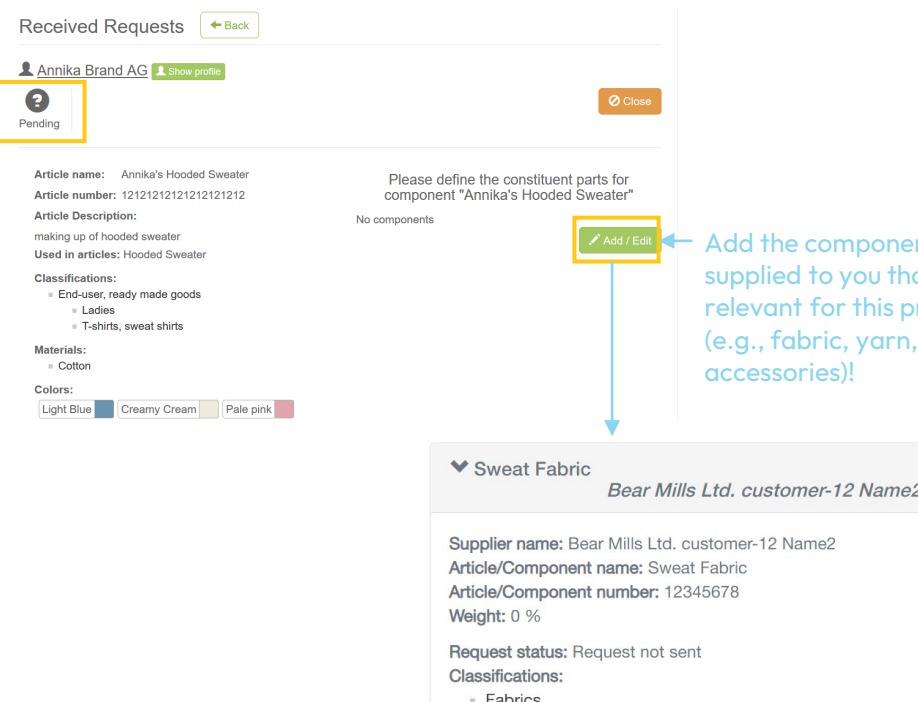

Bear Mills Ltd. customer-12 Name2
Supplier name: Bear Mills Ltd. customer-12 Name2
Article/Component name: Sweat Fabric
Article/Component number: 12345678
Weight: 0 %
Request status: Request not sent
Classifications:
 Fabrics
 Fabrics
 Knitted fabric
Materials:
 Cotton
Colors:
Light pink
Cream
Pastel blue
Raw/greige: No
Request confirmation for this component

Add the components supplied to you that are relevant for this product

- Confirm component request & add own components
- The detailed view of the request shows that the request is still "pending"
- Click "Add"/"Edit" to edit the requested component and add your own components (that you received from your suppliers)
  - = indirect component from customer, e.g. fabric, yarn, accessories, etc.

III. Article definition:

Supplier view

 Your supplier must now confirm that the component is delivered by them
 → Click on "Request confirmation for this component" to send email

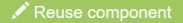

#### STANDARD 100 Certificate

No STANDARD 100 certificate has been specified for this article.

You can override the STANDARD 100 certificate by selecting one of your certificates:

You do not own any OTS100 certificates

override STANDARD 100 certificate

By ticking this box, I declare that my company supplies:

1. the specific product or service listed in this component request,

0

2. to the sender of this component request.

× Reject the request

| Annika B<br>ourchase          | rand AG has re<br>of the following   | equested that<br>article. Plea   | it you confirr<br>ise review th    | n its<br>le article | e                 |                     | <b>√</b> c         |  |
|-------------------------------|--------------------------------------|----------------------------------|------------------------------------|---------------------|-------------------|---------------------|--------------------|--|
| pefore cor<br>suppliers f     | firming the pur<br>for this article. | chase and in                     | n turn add yd                      | our own             |                   |                     |                    |  |
| MADE IN GR                    | REEN STANDARD 10                     | 00 LEATHER S                     | FANDARD STel                       | P DETO              | X TO ZER          | D ECO               | PASSPORT           |  |
| Articles / Re                 | equests Labels F                     | Product lines A                  | lerts                              |                     |                   |                     | 1                  |  |
| Receive                       | ed Requests                          | Back                             |                                    |                     |                   | 1                   |                    |  |
| L <u>Annika</u><br>Requests   | Brand AG Show profil                 | ons                              |                                    |                     | 1                 | <i>i</i>            |                    |  |
| Received component name       | Received component number            | Used in article/component (name) | Used in article/component (number) | Status              | O Last<br>updated | O<br>Accepted<br>on | Confirmed<br>until |  |
| Annika's<br>Hooded<br>Sweater | 1212121212121212121212               | Hooded Sweater                   | HS S/S20 0801                      | Accepted            | Jan 10,<br>2020   | Feb 1,<br>2022      | Feb 1.<br>2023     |  |

III. Article definition: Supplier view

## Confirm component request & add own components

- Now insert or override STANDARD100 certificate (if applicable)
- Confirm request
- The status in "Received Requests" is now "accepted" for one year. Component confirmations shall be renewed every year by the relevant producer.

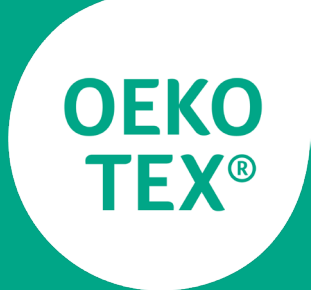

## MADE IN GREEN

## Label creation

Subject Action Required - MADE IN GREEN by OEKO-TEX® Article Super Towel ARTICLE-NUMBER Ready for Labelling

#### Dear MADE IN GREEN customer,

Your article, Super Towel (article number ARTICLE-NUMBER), fulfills the basic MADE IN GREEN by OEKO-TEX® criteria and is now eligible to be labelled.

 To ensure transparency and a complete supply chain map, please make sure that all components in the supply chain of Super Towel (article number ARTICLE-NUMBER) are confirmed. Unconfirmed supplier components are shown in orange and will NOT display on the oekotex.com Label Check. You can check this by clicking on the button below:

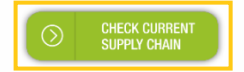

or in your MADE IN GREEN Dashboard by clicking on "Show supply chain" next to the article name in the article list.

2. Once the supply chain is complete, create the article's unique MADE IN GREEN by OEKO-TEX® JD.

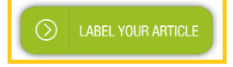

For further assistance please contact us.

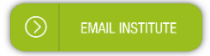

Your OEKO-TEX® member institute

## Receive email that article is ready to be labelled

- Once the components have been confirmed by the suppliers and their suppliers (direct and indirect components) and the article fulfils the basic MADE IN GREEN criteria, the article owner receives and email from info@oekotex.com that the article is now eligible to be labelled.
- Click on " Check current supply chain" and "Label your article" and log in to your myOEKO-TEX® account

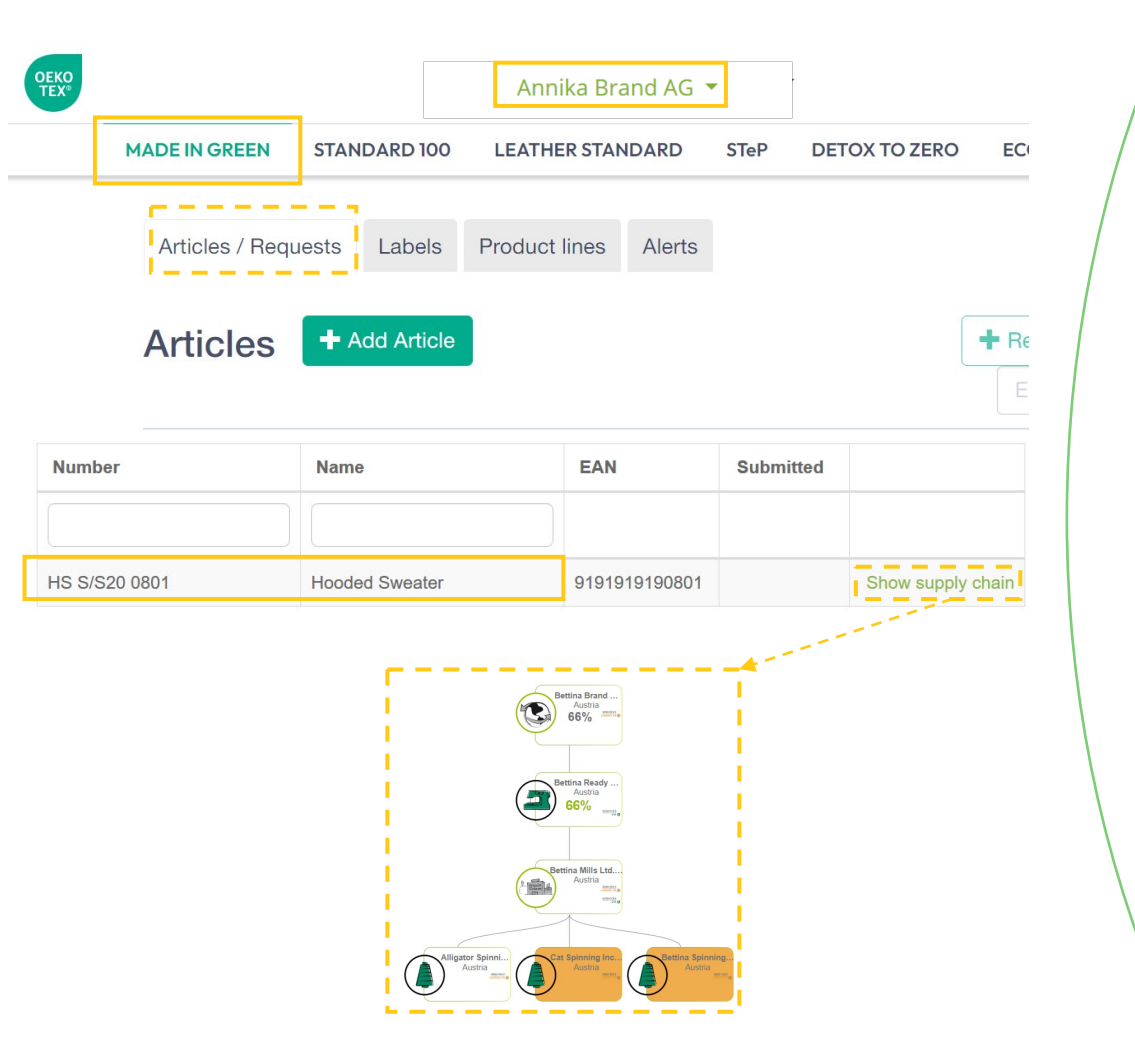

## Check article to be labelled for completeness

- Navigate to your MADE IN GREEN dashboard / "Articles/Requests"
- Select the article that is ready for labelling and click on "Show supply chain" to check the completeness of your article's supply chain.
- Unconfirmed supplier components are shown in orange and will not display when the ID is tracked via the oeko-tex.com Label Check
- To ensure transparency and a complete supply chain map, send the requests to your suppliers again to make them part of your supply chain
- To resend the requests, scroll down to "Sent requests" and click on C OEKO-TEX® 49

| Articles + Add                                                                                                    | Article                                                                                                    |                                                                                                    |           |                   |  |
|----------------------------------------------------------------------------------------------------|----------------------------------------------------------------------------------------------------|----------------------------------------------------------------------------------------------------|-----------|-------------------|--|
| umber                                                                                                    | Name                                                                                                    | EAN                                                                                                    | Submitted |                   |  |
| S S/S20 0801                                                                                                    | Hooded Sweater                                                                                                 | 9191919190801                                                                                                    |           | Show supply chain |  |
| Definition                                                                                                    |                                                                                                    |                                                                                                    | X Archive | Article           |  |
| Definition                                                                                                    | Hooded S                                                                                                    | Nuester                                                                                                    | X Archive | Article           |  |
| Definition<br>Article name:<br>Article number:                                                                                                    | Hooded S<br>HS S/S20                                                                                           | Sweater                                                                                                    | X Archive | e Article         |  |
| Definition<br>Article name:<br>Article number:<br>EAN/barcode:                                                                                                    | Hooded S<br>HS S/S20<br>91919191                                                                               | Sweater<br>) 0801<br> 90801                                                                                             | × Archive | • Article         |  |
| Definition<br>Article name:<br>Article number:<br>EAN/barcode:<br>Article Description:                                                                                                    | Hooded S<br>HS S/S20<br>91919191                                                                               | Sweater<br>0 0801<br>190801                                                                                             | * Archive | Article           |  |
| Definition<br>Article name:<br>Article number:<br>EAN/barcode:<br>Article Description:<br>2020 spring summer collection ho                                                                                                    | Hooded S<br>HS S/S20<br>91919191<br>poded sweater for chilly summer e                                          | Sweater<br>) 0801<br> 90801<br>evenings, made out of 98% cc                                                             | ★ Archive | 9 Article         |  |
| Definition<br>Article name:<br>Article number:<br>EAN/barcode:<br>Article Description:<br>2020 spring summer collection hot<br>Classifications:<br>End-user, ready made goods<br>End-user, ready made goods<br>Ladies                                                                | Hooded S<br>HS S/S20<br>91919191<br>poded sweater for chilly summer e<br>boded sweater for Chilly summer e     | Sweater<br>) 0801<br> 90801<br>evenings, made out of 98% cc<br>want to request a                                        | * Archive | Article           |  |
| Definition<br>Article name:<br>Article number:<br>EAN/barcode:<br>Article Description:<br>2020 spring summer collection ho<br>Classifications:<br>= End-user, ready made goods<br>= Ladies<br>= T-shirts, sweat shirts<br>Materials:                                                 | Hooded S<br>HS S/S20<br>91919191<br>poded sweater for chilly summer e<br>s<br>Do you<br>This will req          | Sweater<br>0 0801<br>190801<br>evenings, made out of 98% cc<br>Want to request a<br>juest a label for this article. You | * Archive | Article           |  |
| Definition<br>Article name:<br>Article number:<br>EAN/barcode:<br>Article Description:<br>2020 spring summer collection hor<br>Classifications:<br>= End-user, ready made goods<br>= Ladies<br>= T-shirts, sweat shirts<br>Materials:<br>= Elastanes and other elastic f<br>= Cotton | Hooded S<br>HS S/S20<br>91919191<br>poded sweater for chilly summer e<br>s<br>Do you<br>This will req<br>ibres | Sweater<br>) 0801<br>I90801<br>evenings, made out of 98% cc<br>want to request a<br>juest a label for this article. You | * Archive | s Article         |  |

## Create MADE IN GREEN label for your article

- If all components are confirmed, click on the article name of the article that is ready for labelling to check the article details
   → Once the message "This article's supply chain fulfils the basic criteria for a MADE IN GREEN by OEKO-TEX<sup>®</sup> label" appears, the article can be labelled
- Click on "Create label"
  - Click on "Ok" to create the label number (product ID)

| Articles / Requests Labels Product lines Alerts                                                                                                    |                  |
|----------------------------------------------------------------------------------------------------|------------------|
| Labels + Back                                                                                                    |                  |
| MADE IN GREEN by OEKO-TEX® Label                                                                                                    |                  |
| Label Number: M1VLC81X4<br>Label Status: Pending. This label has not been fixated, yet.                                                                                     |                  |
| Article Definition                                                                                                    |                  |
| Definition                                                                                                    |                  |
| Article name:Hooded SweaterArticle number:HS S/S20 0801                                                                                                    |                  |
| Public options                                                                                                    |                  |
| Anonymize supply chain       Show in buying guide         These option determine what is displayed on the public website that can be accessed by the link in                | the QR code.     |
| Upload a picture of the labelled article, maximum file size: 5MB<br>We recommend an image resolution of at least 1 megapixel (1200 x 900)<br>Allowed formats: GIF, JPG, PNG |                  |
| Durchsuchen product image.PNG                                                                                                    | 1 Upload Picture |
| You I Image Description                                                                                                    |                  |
| You may generate this label.                                                                                                    | Senerate Label   |

## Create MADE IN GREEN label for your article

- The article will be moved from tab "Articles" to tab "Labels"
- The label status is "pending" → the label has not been generated yet (adjustments can still be made)
- Tick the box "Show in buying guide": consumers and buyers can find your company in the Buying Guide on oeko-tex.com
- Tick the box "Anonymize supply chain" if you only want the supplier icon and country to be shown in the Label Check on oeko-tex.com (not recommended, because MADE IN GREEN has the aim to ensure supply chain transparency)
- Upload a professional photo of the article (appears on Label Check)
- Click on "Generate label"

#### Do you want to fixate the label M1VLC81X4?

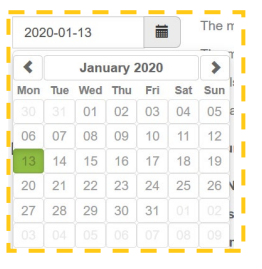

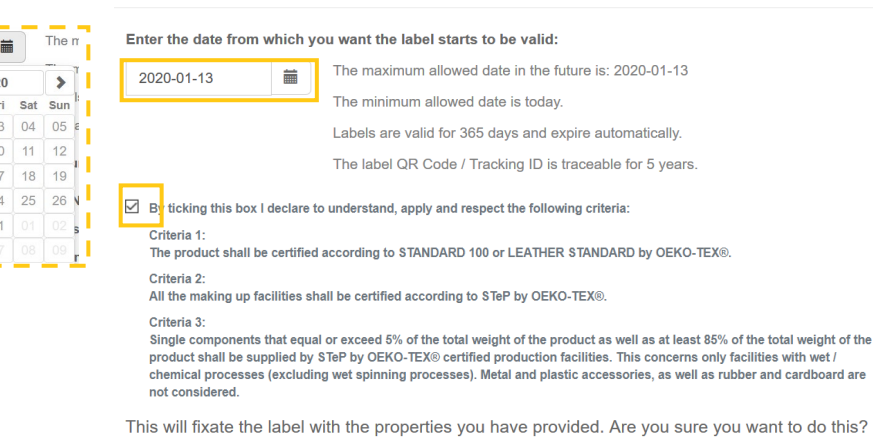

★ No
Yes, generate the label
This label has already been generated. To download the label artworks in different languages, please click on "Download Label".

## Generate MADE IN GREEN label

- Select the date on which the validity of the label should start
- The label is one year valid from this date onwards
- Tick the box to agree to the terms
- Click on "Yes, generate the label"

•

- After having generated the label it is not possible to make any changes in the article and its supply chain
- The information "This label has already been generated" appears

This label has already been generated. To download the label Download Label artworks in different languages, please click on "Download Label". STeP DETOX TO ZERO ECO PASSPORT LABEL EDITOR MADE IN GREEN STANDARD 100 LEATHER STANDARD A → Label editor Your labels Q Search by product ID or certificate number 0 of 0 labels displayed + Not sure how to start? Labelling guide Desian your first label We created a video tutorial For more information about Product explaining how to create labels and

Labels and how to use them, please see the Labelling Guide

View labeling guide  $\rightarrow$ 

hangtags for all your OEKO-TEX© products.

Start the video tutorial

## **Download your MADE IN GREEN label**

- Click on "Download Label" •
- You will be redirected to tab "I abel Fditor"
- All layout versions of the OEKO-• TEX<sup>®</sup> labels can be downloaded in the Label Editor
- Watch the video tutorial to learn • about all Label Editor functions in detail
- For more information on how to • use the MADE IN GREEN labels. click on "View labelling guide"
- Click on "Design your first label" to ٠ start label/hangtag download

| MADEII          | I GREEN STAN       | DARD 100       | LEATHER STA     | NDARD STeP              | DETOX TO ZERO              | ECO P            | ASSPORT LABE                        | EL EDI |
|-----------------|--------------------|----------------|-----------------|-------------------------|----------------------------|------------------|-------------------------------------|--------|
| cles / Requests | abels Product line | s Alerts       |                 |                         |                            |                  |                                     |        |
| abels Creat     | Label              |                |                 |                         |                            | Show expired I   | abels Export xlsx                   |        |
| Product ID      | Article name       | Arti           | cle number      | Article internal remark | Validity period            | Status           |                                     |        |
|                 |                    |                |                 |                         |                            |                  |                                     |        |
| M1FNWB378       | ▲ OEKO-TEX®        | Towel 1234     | 56              |                         | 2016-05-31 - 2022<br>06-04 | - VALID          | Show supply chain of label          |        |
|                 |                    |                |                 |                         |                            |                  |                                     |        |
| ОЕКО-ТЕ         | (®                 |                |                 |                         |                            |                  | · · · · · · · · · · · · · · · · · · |        |
| •               | Article Name       | Article Number | Status Issue Da | te Validity Period S    | TD100/LS Number Ar         | ticle Descriptio | on Article Materia                  | ls     |

## Overview over your MADE IN GREEN labels

- All created MADE IN GREEN labels are shown in the MADE IN GREEN dashboard, tab "Labels"
- Direct link to the Article Details" section of the article the MADE IN GREEN label is based on by clicking on <u>\*</u>
- The excel export function enables users to see the status of all labels and the articles and components they are based on at a glance

| abel Details        | - Back          |                |                 | C       | Archive Label                |
|---------------------|-----------------|----------------|-----------------|---------|------------------------------|
| ADE IN GREEN by     | OEKO-TEX® La    | bel            |                 |         |                              |
| oduct ID: M1NMNR    | G75             |                |                 |         |                              |
|                     | CAR TOWER       |                |                 |         |                              |
| Archived Labels     |                 |                |                 |         |                              |
| Product ID 🗸        | Article name    | Article number | Validity period | Status  |                              |
|                     |                 |                |                 |         |                              |
| M1NMNRG75           | OEKO-TEX® Towel | 123456         |                 | PENDING | Show supply chain of article |
| rtieles / Deguesta  | Labela Braduat  | linea Alarta   |                 |         |                              |
| a licies / Requests | Labels          | imes Alents    |                 |         |                              |
| Label Details       | - Back          | 🕑 Undo         | archiving of l  | abel    |                              |
|                     |                 |                |                 |         |                              |

## Label Archive for labels that are not longer used

- MADE IN GREEN labels can be archived by clicking on the article name in Label Overview
- Once the "Archive Label" button is clicked, the label can be searched in the "Archived Labels" section
- The archiving can be undone by clicking on the respective label and on "Undo archiving of label"

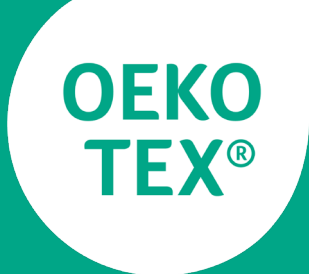

MADE IN GREEN

## Relabelling – for brands and retailers

## Requirements for relabelling MADE IN GREEN labels

The relabelling option is interesting for brands and retailers that don't produce themselves but would like to label their purchased products with their own MADE IN GREEN labels. Brands and retailers can re-label their supplier's MADE IN GREEN label under their own company name only by complying with all subsequent requirements:

- 1. The existing product ID can be re-labelled by third parties with confirmation of the product by the label owner and using the MADE IN GREEN dashboard.
- 2. The existing product ID is valid at the time of re-labelling.
- 3. The MADE IN GREEN label must also have a clear reference to the labelled product and must never be used without the direct product references.
- 4. The core elements of the MADE IN GREEN label shall be fulfilled.

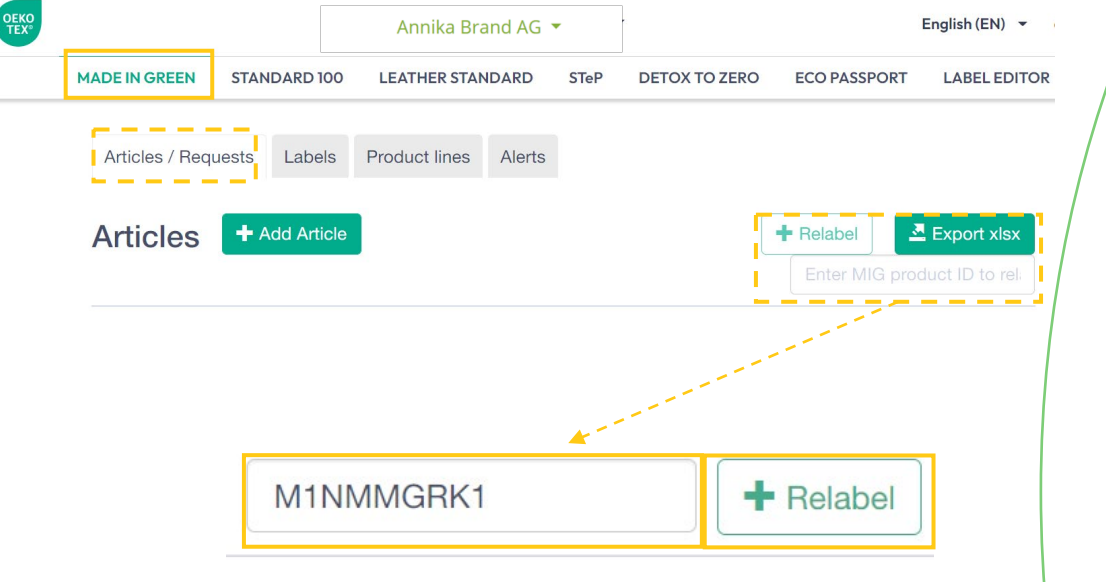

Enter your supplier's MADE IN GREEN product ID

- Login to myOEKO-TEX<sup>®</sup> and navigate to MADE IN GREEN dashboard
- In tab "Articles"/"Requests", insert the MADE IN GREEN product ID of your supplier in the field "Enter MIG product ID to relabel" and click on green button "+ Relabel"

| Articles / Requests Labels | Product lines Alerts                         |                                     |
|----------------------------|----------------------------------------------|-------------------------------------|
| Edit Article               | ]                                            | ± Save                              |
| Definition                 |                                              |                                     |
| Article name *             | Ágnes's Tank Tops                            | Spring/Summer 2020 Tank Top         |
| Article number             | 2018                                         | S/S 2020 TT                         |
| EAN/barcode                | 919191919111                                 | 1231231231231                       |
| STANDARD 100 number        | You do not own any STANDARD 100 certificates | · •                                 |
| Relabelled from MiG Label  | M1NMMGRK1                                    |                                     |
| Article Description        | Ágnes's Tank Tops. Spring/Summe              | r 2020 Tank Top made of 100% cotton |
|                            |                                              | ii.                                 |

# Redefine the article of your supplier

- The article defined by your supplier appears – information in the white fields can be edited, information in grey fields and cannot be changed
- Note: If you own a STANDARD 100 certificate it is possible to insert your certificate from the dropdown
- All changes to Article name, Article number and Article Description will be publically displayed on oeko-tex.com Label Check

| Product line      | Please select                      |
|-------------------|------------------------------------|
| Classification *  | End-user, ready made goods         |
| Category *        | Clothing                           |
| Product type *    | T-shirts, sweat shirts v           |
| Usage             | Ladies                             |
| Materials *       | Mixtures with Viscose              |
| Colors            |                                    |
| ✓ Weights ▲       | Creamy Cream                       |
| Ágnes's Tank Tops | 0%                                 |
| Sum               | 0% ± Save                          |
|                   |                                    |
| Components        |                                    |
|                   | + Add component for traded article |
| Ágnes's Tank Tops | Global Brands Limited 2018         |

# Redefine the article of your supplier

- Edit the supplier's color names by clicking on the pencil
- In order to delete a color, click on "x"
- Click on button components in order to see the article's components pulled from your supplier's MADE IN GREEN product ID
- Click on "Save"

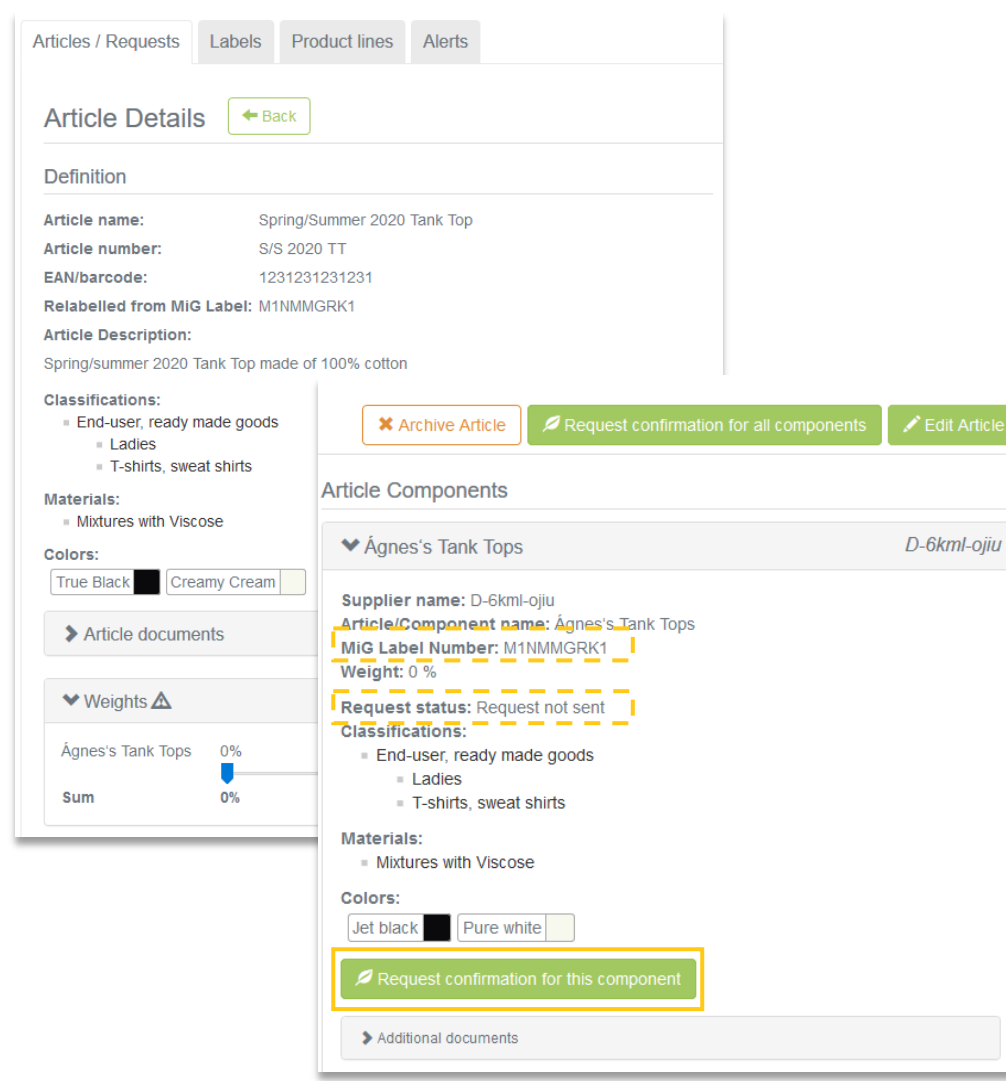

## Send component request to supplier

- After having clicked on "Save", the newly created details of your relabelled article and components will be shown in the section "Article Details"
- The supplier must now confirm that the component is delivered by them → Click on "Request confirmation for this component" as the request status is currently on "Request not sent"

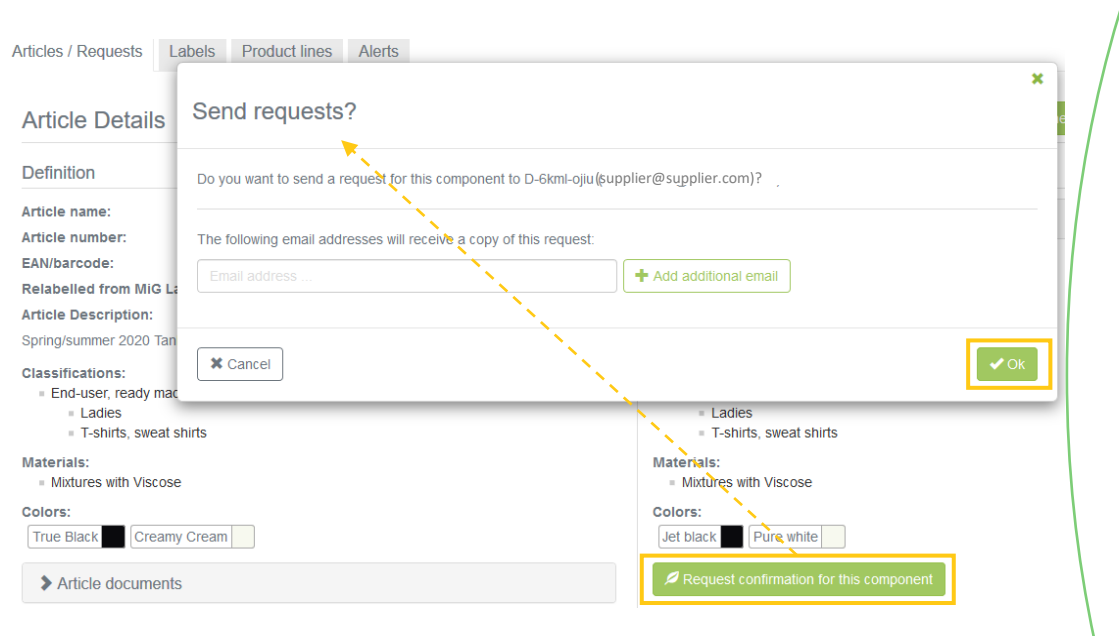

## Send component request to supplier

- After having clicked on "Request confirmation for this component" the pop-up "Send requests?" appears
- Check if the email address of your supplier is correct
- If necessary, enter additional email-addresses by clicking on "+" (e.g. own email-address to receive a copy)
- If needed: additional text can be added to the email
- Click on "ok" to send the request

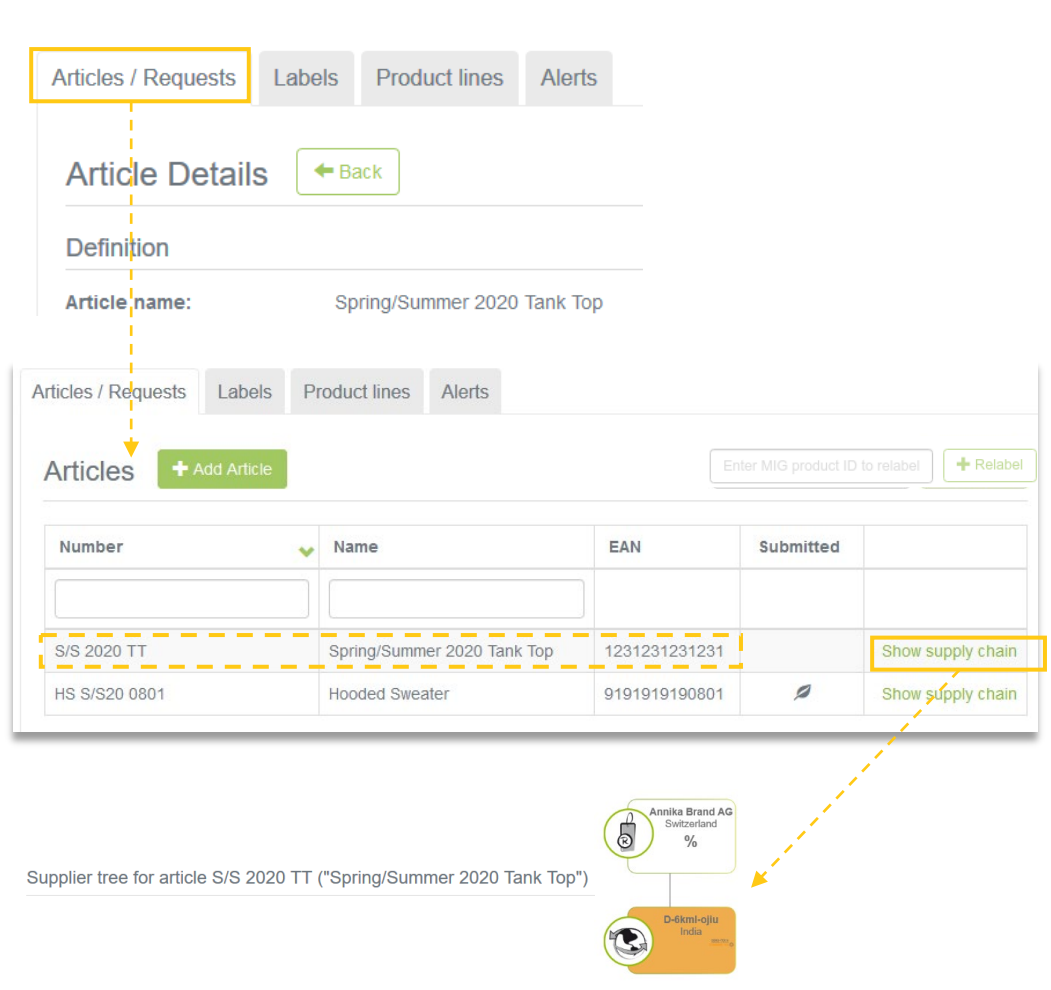

# View new article & its supply chain

- Click on "Articles / Requests" in order to navigate to the Articles overview
- The newly relabelled article with the updated article name will be displayed there
- Click on "Show supply chain":
- Unconfirmed supplier components are shown in orange and will not display when the ID is tracked via the oeko-tex.com Label Check
- To ensure transparency and a complete supply chain, please make sure that all components in the supply chain are confirmed.
- You can check whether you have sent the component confirmation request in tab "Articles/Requests" by scrolling down to "Sent Requests" (see next page)

|                          |                            | Anni                                  | ka Brand AG 🔻                           |          |                        |                  | Engl               | ish (EN) 🔻  |  |
|--------------------------|----------------------------|---------------------------------------|-----------------------------------------|----------|------------------------|------------------|--------------------|-------------|--|
| MADE IN GREEI            | N STANDA                   | RD 100 LEATHE                         | R STANDARD                              | STeP DE  | TOX TO ZEI             | RO ECO PA        | ASSPORT L          | ABEL EDITOR |  |
| Articles / F             | Requests L                 | abels Product                         | lines Alerts                            |          |                        |                  |                    |             |  |
| Articles                 | S + Add                    | Article                               |                                         |          |                        | + Relab          | el 📃 🛃 Ex          | port xlsx   |  |
|                          |                            |                                       |                                         |          |                        |                  | MIG product        | ID to rel   |  |
| Sent Req                 | uests                      | Contact                               |                                         |          |                        |                  |                    |             |  |
| Receiver                 | Receiver                   |                                       |                                         |          |                        |                  | Unanswered / Total |             |  |
|                          |                            |                                       |                                         |          |                        | ○ All<br>○ With  | unanswered r       | equests     |  |
| Global Brands            | Limited 2018               |                                       |                                         |          | India                  | 1/1              |                    |             |  |
| Sent Req                 | uests 🗲                    | • Back                                | plier 👤 Show profile                    |          |                        |                  |                    |             |  |
| Requests                 | Supplier Req               | uest                                  | فسيستعل فتت                             |          |                        |                  |                    |             |  |
| Requested component name | Requested component number | Part of your component/article (name) | Part of your component/article (number) | 🌣 Status | O Last<br>updated<br>❤ | O Accepted<br>on | Confirmed until    | Actions     |  |
|                          |                            |                                       |                                         |          |                        |                  |                    |             |  |
| Ágnes's Tank<br>Tops     |                            | Spring/Summer 2020 Tank Top           | S/S 2020 TT                             | Pending  | Jan 28,<br>2020        |                  |                    |             |  |

# View status of sent component requests

- You can review the current status of all component requests that you have sent
- To get a detailed view, click on the supplier to which you just have sent the request
- If the status is "pending" the component request is still unconfirmed → the reason why the component is orange in the supply chain (see previous page)

Subject Action Required - MADE IN GREEN by OEKO-TEX® Article Super Towel ARTICLE-NUMBER Ready for Labelling

#### Dear MADE IN GREEN customer,

Your article, Super Towel (article number ARTICLE-NUMBER), fulfills the basic MADE IN GREEN by OEKO-TEX® criteria and is now eligible to be labelled.

 To ensure transparency and a complete supply chain map, please make sure that all components in the supply chain of Super Towel (article number ARTICLE-NUMBER) are confirmed. Unconfirmed supplier components are shown in orange and will NOT display on the oekotex.com Label Check. You can check this by clicking on the button below:

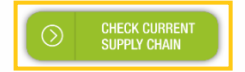

or in your MADE IN GREEN Dashboard by clicking on "Show supply chain" next to the article name in the article list.

2. Once the supply chain is complete, create the article's unique MADE IN GREEN by OEKO-TEX® ID.

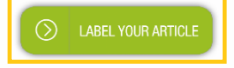

For further assistance please contact us.

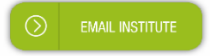

Your OEKO-TEX® member institute

## Receive email that article is ready to be labelled

- As soon as your supplier confirmed that you are allowed to relabel its MADE IN GREEN label (steps see next pages), you receive and email from info@oeko-tex.com that the relabelled article is now eligible to be labelled.
- Click on "Check current supply chain" and "Label your article" and log in to your myOEKO-TEX® account
- Proceed with steps shown in chapter "Label Creation" (page 47 ff).

# Relabelling confirmation For supplier

Action Required: [MADE IN GREEN by OEKO-TEX®] Confirmation request for product purchase Dear Mr. Doe,

Annika Brand AG has requested confirmation of their purchase from you. Please confirm their purchase via your MADE IN GREEN by OEKO-TEX® dashboard.

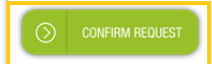

#### Requested by:

- Name: Annika Brand AG
- Address:
  - Annika Brand AG
  - Street: Sunny Street 52
  - Postcode: 12345
  - City: Annika City
  - Country: Switzerland
- Dashboard Number: D-lyrz-b4la

Purchased articles:

- Name: Hooded Sweater
- Article number: HS S/S20 0801
- STANDARD 100 number: TESTCERT-2-Betti0

Thank you in advance for your updated information.

Your OEKO-TEX® member institute

### V. Relabelling: Supplier View

## Receive component request email

- The supplier receives an email from info@oeko-tex.com that its customer requested a confirmation for the article component purchased from the supplier
- Please click on the button "confirm request" to be navigated to your myOEKO-TEX<sup>®</sup> login

| MY OE                    | KO-TEX                     | N CE                                  | Global Brar                             | nds Limit                     | ed 2018                | •                |                        |              |
|--------------------------|----------------------------|---------------------------------------|-----------------------------------------|-------------------------------|------------------------|------------------|------------------------|--------------|
|                          |                            | MADE IN GREE                          | N STANDARD 100                          | LEATHE                        | R STANDARD             | ) STeP           | DETOX TO ZERO          | ECO PASSPORT |
|                          |                            |                                       |                                         |                               |                        |                  |                        |              |
| MADE IN G                | GREEN S                    | TANDARD 100                           | LEATHER STA                             | NDARD                         | STeP                   | DETO             | X TO ZERO              | ECO PASSPORT |
| Articles / F<br>Receiv   | Requests<br>red Requ       | Labels Prod                           | luct lines Ale                          | rts                           |                        |                  |                        |              |
| Requests                 | Supplier Rec               | quest                                 |                                         |                               |                        |                  |                        |              |
| Requested component name | Requested component number | Part of your component/article (name) | Part of your component/article (number) | <pre>     Status     ✓ </pre> | ⊙ Last<br>updated<br>❤ | ⊙ Accepted<br>on | d O Confirmed<br>until |              |
| Ágnes's Tank<br>Tops     |                            | Spring/Summer<br>2020 Tank Top        | S/S 2020 TT                             | Pending                       | Jan 28,<br>2020        |                  |                        |              |

### V. Relabelling: Supplier View

# Confirm component request

- After having logged in to myOEKO-TEX<sup>®</sup>, navigate to MADE IN GREEN dashboard
- Scroll down to check received request from customer, the status is "pending"
  - To facilitate communication with your buyer, you can see in which article the component you supplied was used and the corresponding component number
- Click on requested article component in order to confirm request

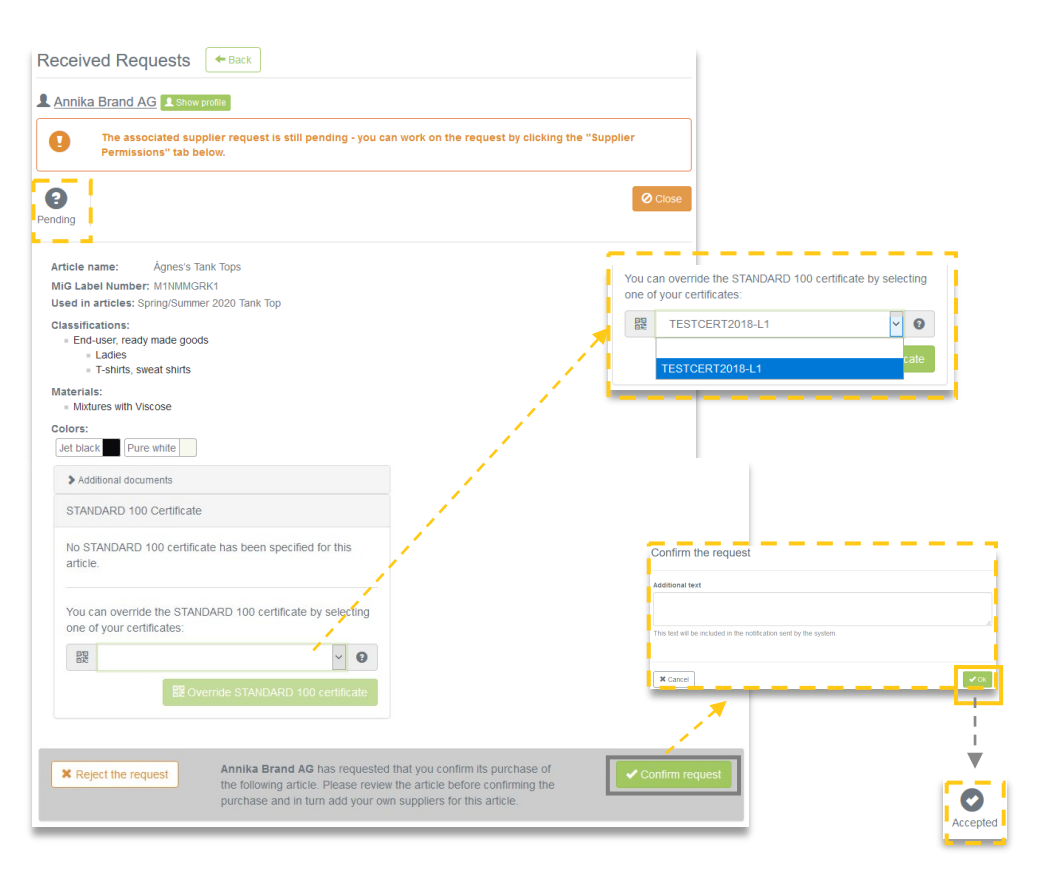

### V. Relabelling: Supplier View

# Confirm component request

- In the detailed view you can see that the status is still "pending"
- If necessary, the STANDARD100 certificate number for this component can be added or corrected
- Click on "Confirm request" and on "Ok" in the confirmation popup
  - → The status will change from "pending" to "accepted"

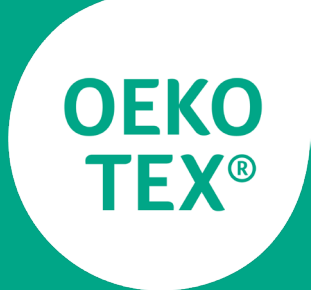

## MADE IN GREEN

## Label renewal

#### VI. Label Renewal

Action Required: [MADE IN GREEN by OEKO-TEX®] Your label expires soon Dear Mr. Doe, The OEKO-TEX® Association would like to inform that your MADE IN GREEN Label (ID: M1SLZCXU3) expires in 30 days

Your OEKO-TEX® member institute

Action Required: [MADE IN GREEN by OEKO-TEX®] Your label expires today Dear Mr. Doe,

The OEKO-TEX® Association would like to inform that your MADE IN GREEN Label (ID: M1SLZCXU3) expires today.

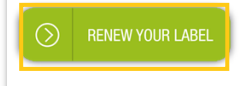

Your OEKO-TEX® member institute

## Receive reminder email that MADE IN GREEN label will expire soon

- MADE IN GREEN label owner receive a reminder email from info@oeko-tex.com 30 days prior to the expiration date and on the expiration date of a MADE IN GREEN label
- The renewal process can already be started 3 months prior to the expiration date
- A MADE IN GREEN label is valid for one year and therefore needs to be renewed annually
- A component confirmation is also only valid for one year and therefore needs to be renewed annually
- Click on "Renew your label" and log into your myOEKO-TEX account<sup>®</sup>

#### Lisbon Brand AG -English (EN) STeP STANDARD 100 LEATHER STANDARD DETOX TO ZERO FCO PASSPORT Articles / Requests Labels Product lines Alerts l abels Export xlsx Show expired labels Label number Validity period Article name Status 2017-04-25 -M1KN8LZF0 EXPIRED Show supply chain of label Dress 2019-04-26 Show supply chain of PENDING M1NMMHX81 Short Pants Articles / Requests Labels Product lines Alerts Labels Back MADE IN GREEN by OEKO-TEX® Label Label Number: M1KN8LZF0 Label Status: Expired. This label has expired Valid from: 2017-04-25 2019-04-26 Expires on: This article's supply chain does not meet the requirements for a MADE IN GREEN by OEKO-TEX® label on 2019-04-27: • If articles with colors other than untreated are defined, at least one STeP certified 'Pretreatment, dveing, printing, finishing, coating, washing etc.' process is expected. Your supply chain may be incomplete. Article Definition • The relevant Standard 100 certificate (TESTCERT-L1) that was specified in the supply chain has expired. Click on the button "Show supply chain" to get more information where the Standard 100 certificate is located in your supply chain. The supplier has been marked with a 9. The usage of the certificate has to be confirmed from your institute by Definition clicking the button "Relevant certificate contact" below. · An article with classification 'End-user, ready made goods' has been defined. However, there is no STeP certified Article name: Dress supplier providing 'Making up of Products'. The supply chain may be incomplete. Article number: 1234 . At least one supplier has to be STeP certified. STANDARD 100 number: TESTCI This could mean that some requests in your supply chain need to be renewed. Classifications:

### VI. Label Renewal

# Prepare the label for renewal

- Navigate to the MADE IN GREEN dashboard and click on tab "Labels"
- Search for the expired label
- Click on the expired label to see details
- Actions that need to be performed are described in orange:
- The supply chain does not meet the MADE IN GREEN criteria because the component confirmations have expired (the supplier component requests have to be confirmed anually)
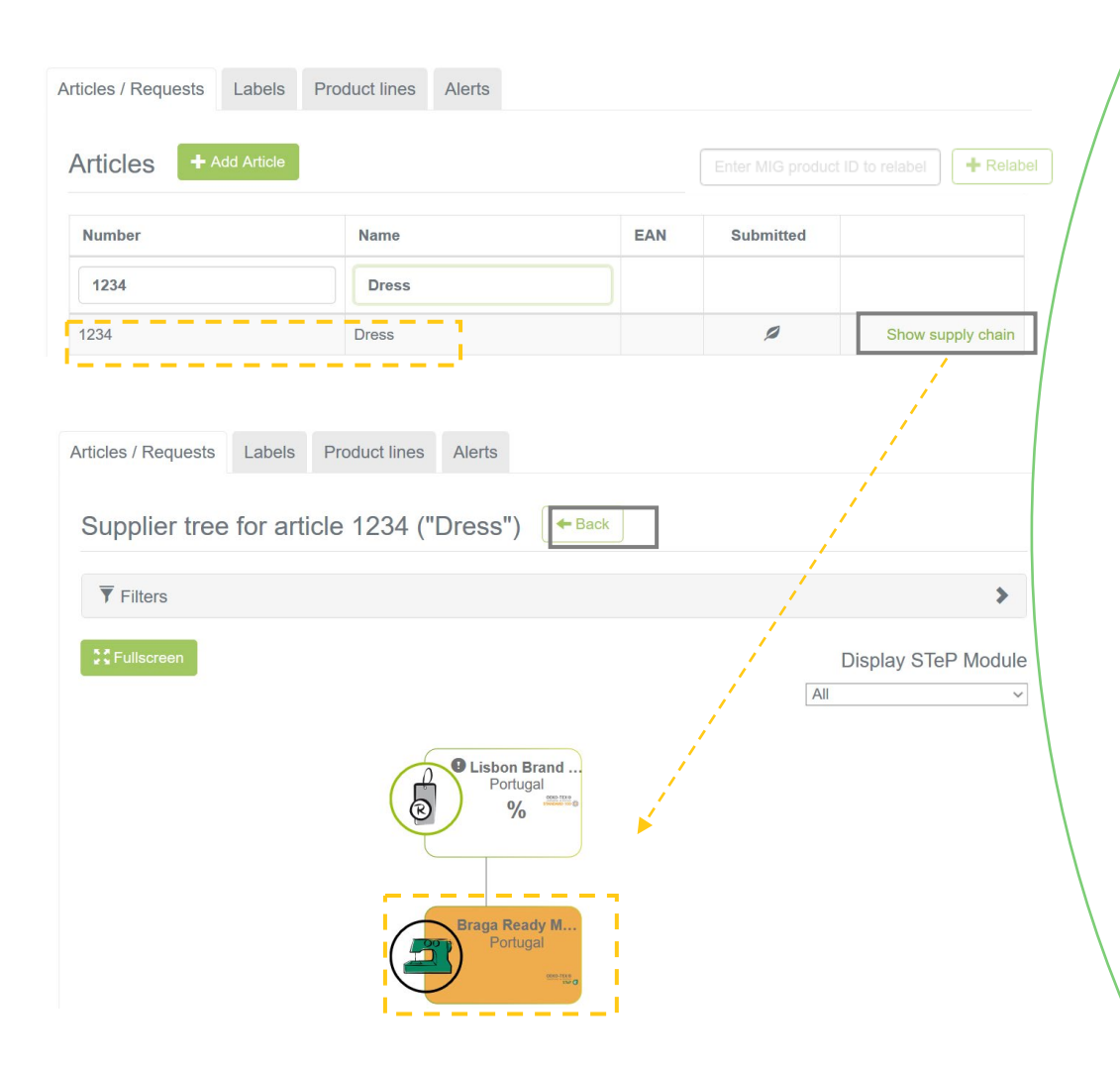

# Prepare the label for renewal

- Navigate from tab "Labels" to tab "Articles/Requests"
- Select the relevant article for the label renewal
- Click on "Show supply chain"
- The supplier components marked in orange have expired confirmations and therefore need to be reconfirmed
- Unconfirmed supplier components are shown in orange and will not display when the ID is tracked via the oeko-tex.com Label Check!
- Click on "Back" and click on the relevant article in order to see Article details

| Articles / Requests | Labels | Product lines | Aler |
|---------------------|--------|---------------|------|
|                     |        |               |      |

| Article Details + Back                                                                                                    | Article Components                                                                                                    |
|----------------------------------------------------------------------------------------------------|----------------------------------------------------------------------------------------------------|
|                                                                                                    | ♥ Ready made garments<br>Braga Ready Made Garments S.p.A                                                                                                    |
| Definition                                                                                                    | Supplier name: Braga Ready Made Garments S.p.A.<br>Article/Component name: Ready made garments                                                                                                    |
| Article name: Dress<br>Article number: 1234<br>STANDARD 100 number: TESTCERT-L<br>Classifications:<br>= End-user, ready made goods<br>= Suits, dresses and skirts<br>= Ladies<br>= Children | Article/Component number: 1234<br>Weight: 0 %<br>Request status: Expired<br>Classifications:<br>= End-user, ready made goods<br>= Suite, dresses and skirts<br>= Ladies<br>= Children<br>Materials:<br>= Silk<br>Colors: |
| = Silk<br>Colors:                                                                                                    | Light pink Pastel blue White green                                                                                                    |
| Light pink Pastel blue White of Relevant STANDARD 100 Certificat Certificate number: TESTCERT-L1                                                                                            | te<br>Send requests?                                                                                                    |
|                                                                                                    | Do you want to send a request for this component to Braga Ready Made Garments S.p.A.<br>(e.turnerova@hohenstein.de)?                                                                                                    |
|                                                                                                    | The follow,                                                                                                    |
|                                                                                                    | ✓ Cancel                                                                                                    |

# Prepare the label for renewal

- The article details appear after having clicked on the article
- Review the "Article Components"
   → the request status has expired
- Click on "Request confirmation for this component"
- The dialogue "Send requests?" will appear
- Check if e-mail address of supplier is correct
- If necessary, enter additional emailaddresses by clicking on "+" (e.g. own email-address to receive a copy)
- If needed: additional text can be added to the email
- Click on "ok" to send the request

| Receiver                                                                          |                                                                           | Country             |            |                             | swered / total                   |                      |     |
|-----------------------------------------------------------------------------------|---------------------------------------------------------------------------|---------------------|------------|-----------------------------|----------------------------------|----------------------|-----|
|                                                                                   |                                                                           |                     |            |                             | th unanswered red                | quests               |     |
| Multi Facility customer-3 N                                                       | ame2                                                                      | China               |            |                             |                                  |                      |     |
| D-9xnm-dnci                                                                       |                                                                           | Germany             | у          | 14 / 1                      | 4                                |                      |     |
| Braga Ready Made Garme                                                            | ents S.p.A.                                                               | Portugal            |            | 4 / 4                       |                                  |                      |     |
| Braga Ready Made                                                                  | e Garments S.p.A. 🗙 conte                                                 | act Supplier        | L Show     | w profile                   | () Accepted                      | () Confirmed         |     |
| Braga Ready Made<br>Requests Supplie<br>Requested<br>component name               | e Garments S.p.A. 🛛 Conte<br>r Request<br>• Requested component<br>number | act Supplier        | Show       | w profile<br>D Last<br>sent | S Accepted on                    | O Confirmed<br>until | Act |
| Braga Ready Made<br>tequests Supplie<br>Requested<br>component name<br>Ready      | e Garments S.p.A. 🛛 Conte<br>r Request<br>• Requested component<br>number | act Supplier        | Short<br>S | w profile<br>D Last<br>sent | O Accepted<br>on                 | C Confirmed<br>until | Act |
| Braga Ready Made<br>Requested<br>component name<br>Ready  <br>Ready made garments | e Garments S.p.A. Contains r Request                                      | ¢ Status<br>Expired | Shot       | <b>D Last</b><br>Sent       | O Accepted<br>on<br>Jun 13, 2018 | Confirmed<br>until   | Act |

# Prepare the label for renewal

• The current status of all requests can be viewed in tab "Articles/Requests" / "Sent Requests"

**OEKO-TEX®** 75

| <b>WOEKO-TEX</b><br>INSPIRING CONFIDENCE                                                                                                    | Lis                     | bon Branc                                                       | I AG 🝷                                                                              |                                                           | English (EN) 🔻         |
|----------------------------------------------------------------------------------------------------|-------------------------|-----------------------------------------------------------------|-------------------------------------------------------------------------------------|-----------------------------------------------------------|------------------------|
| MADE IN GREEN                                                                                                    | STANDARD 100 LEAT       | HER STANDAF                                                     | RD STeP                                                                             | DETOX TO ZERO                                             | ECO PASSPORT           |
| Articles / Requests                                                                                                    | abels Product lines Ale | erts                                                            |                                                                                     |                                                           |                        |
| Articles / Requests Labels Prod                                                                                                    | duct lines Alerts       |                                                                 |                                                                                     |                                                           |                        |
| Articles + Add Article                                                                                                    |                         |                                                                 |                                                                                     |                                                           | to relabel             |
| Number                                                                                                    | Name                    |                                                                 | EAN                                                                                 | Submitted                                                 |                        |
| 1234                                                                                                    | Dress                   |                                                                 |                                                                                     |                                                           |                        |
| 1234                                                                                                    | Dress                   |                                                                 |                                                                                     | 0                                                         | Show supply chair      |
| Articles / Requests Labels Produce Article Details                                                                                                    | ict lines               | <ul> <li>✓ Read</li> <li>Supplier</li> <li>Article/C</li> </ul> | ly made ga<br>name: Brag<br>omponent r                                              | rments<br>a Ready Made Garm<br>a <b>ame:</b> Ready made g | ents S.p.A.<br>arments |
| Definition                                                                                                    |                         | Article/C<br>Weight:                                            | omponent r                                                                          | umber: 1234                                               |                        |
| Article name: Dress<br>Article number: 1234<br>STANDARD 100 number: TESTCERT-L1<br>Classifications:<br>= End-user, ready made goods<br>= Suits, dresses and skirts<br>= Ladies<br>= Children |                         | Request<br>Classific<br>End                                     | status: Acc<br>ations:<br>user, ready i<br>Suits, dress<br>Ladies<br>Children<br>S: | epted<br>made goods<br>es and skirts                      |                        |
| Materials:<br>= Silk<br>Colors:<br>Light pink Pastel blue White gr                                                                                                    | reen                    | Colors:                                                         | Past                                                                                | el blue White gr                                          | een                    |

# Article ready for label renewal

- Once your suppliers accepted the requests (see page 8'ff), your article is ready for label renewal.
- Navigate to the "Articles" overview and select the article relevant for the label renewal
- Click on the article in order to see the "Article details"
- The supplier accepted the request
- The supply chain of the article fulfils the MADE IN GREEN criteria → check if all components are reconfirmed (see next page)

| AITICIES Add Alloc |            |     |           | + Relabel                                                                                         |
|--------------------|------------|-----|-----------|---------------------------------------------------------------------------------------------------|
| Number             | Name       | EAN | Submitted |                                                                                                   |
| 1234               | Dress      |     |           |                                                                                                   |
| 1234               | Dress      |     | Ø         | Show supply chain                                                                                 |
|                    | Fullscreen |     |           | Lisbon Brand<br>Portugal<br>0% ===<br>Portugal<br>0% ===<br>Lucky Mills Ltd.<br>Palatan<br>0% === |

# Article ready for label renewal

- Check the supply chain status to ensure, that all suppliers accepted the requests → click on "Show supply chain"
- Renewed supplier component confirmations are shown in white and will be displayed when the MADE IN GREEN product ID will be tracked on oekotex.com Label Check
- If a supplier is still orange he won't be displayed
- If everything looks fine, the label can be renewed

| Articles ( Requests | Labels Product lines                            | Alerts                                |             |           |                |                    |
|---------------------|-------------------------------------------------|---------------------------------------|-------------|-----------|----------------|--------------------|
| Article Details     | S I + Back                                      |                                       | 🕑 Cop       | y Article | 🖍 Edit         | Article Components |
|                     |                                                 |                                       |             | X Archiv  | e Article      | Cre> 4 Label       |
|                     |                                                 |                                       |             |           |                |                    |
| Articles / Requests | abels Product lines Aler                        | ts                                    |             |           |                |                    |
| Labels Create       | e Label                                         |                                       | Show expir  | ed labels | Export         | xlsx               |
| Label number        | Validity period                                 | Article name                          | Status      |           |                |                    |
|                     |                                                 | Dress                                 |             |           |                |                    |
| M1KN8LZF0           | 2017-04-25 - 2019-04-26                         | Dress                                 | EXPIRED     | Show supp | oly chain of I | abel               |
| Labels              | - Back                                          |                                       |             |           |                |                    |
| MADE IN GR          | EEN by OEKO-TE                                  | EX® Label                             |             |           |                |                    |
| Label Number: N     | M1KN8LZF0                                       |                                       |             |           |                |                    |
| Label Status:       | xpired. This label has                          | expired.                              |             |           |                |                    |
| Valid from:         | 2017-04-25                                      | L _                                   |             |           |                |                    |
| Expires on:         | Label renewal                                   |                                       |             |           |                |                    |
|                     | This article's supply chain Request Label Renew | fulfills the basic criteria for<br>al | r a MADE IN | GREEN b   | у ОЕКО-Т       | EX® label.         |

## **Request label renewal**

- The label can be renewed in "Label Details" (tab "Labels")
- Do not click on button "Create Label" in "Article Details", because you do not want to create a new label!
- Navigate to tab "Labels" and click on the label that should be renewed
- The label status is still "expired"
- Scroll down to check the "Label renewal" status → the MADE IN GREEN critera are fulfilled and the label renewal can be completed
- Click on "Request Label Renewal"
- The dialogue "Do you want to renew this label?" appears
- Click on "ok" and perform the same steps as in chapter

"IV. Label Creation: Generate label"

# Help customer with label renewal For supplier

|                                                                                   |                                                 |               |                   |             |              |                  | TON                  |
|-----------------------------------------------------------------------------------|-------------------------------------------------|---------------|-------------------|-------------|--------------|------------------|----------------------|
|                                                                                   | MADE IN GRE                                     | EN STANL      | JARD TOU L        | EATHER      | STANDARL     | D STEP D         | ETOX                 |
| A                                                                                 | Articles / Requests                             | Labels        | Product lines     | Alerts      |              |                  | _                    |
| Received Req                                                                      | uests                                           |               |                   |             |              |                  |                      |
| Sender                                                                            |                                                 | Country       |                   |             | unansw       | ered / total     |                      |
| Lisbon Brand AG                                                                   |                                                 | Portugal      |                   |             | 4/4          |                  |                      |
| Requests     Suppl     Requested component     name                               | ent Requeste<br>number                          | ed component  | 🌣 Status          | © L<br>rece | ast<br>vived | O Accepted<br>on | O Confirmed<br>until |
| Ready                                                                             | 1234                                            |               | Expired           | Jan         | 15. 2020     | Jun 13. 2018     | Jun 13. 2019         |
| Articles / Requests Labels<br>Received Requests<br>Lisbon Brand AG Iss<br>Expired | Product lines Alex<br>Alex<br>Alex<br>w profile | ts            |                   |             | e            | ) Close          |                      |
|                                                                                   | e garments                                      | By ticking th | is box, I declare | that my o   | company su   | upplies:         |                      |

### VI. Label Renewal: Supplier view

# Reconfirmation of component

- The supplier receives an email from info@oeko-tex.com, that the customer requested a confirmation for the article component
- The supplier can click on the button "confirm request" and will be navigated to his myOEKO-TEX<sup>®</sup> login
- Navigate to MADE IN GREEN dashboard to check received request from customer
- Click on requested component in order to confirm request
- Tick the box to re-confirm the declaration
- Click on "Renew Request"
- Click on "ok" ☐ the status changes from "expired" to "accepted"

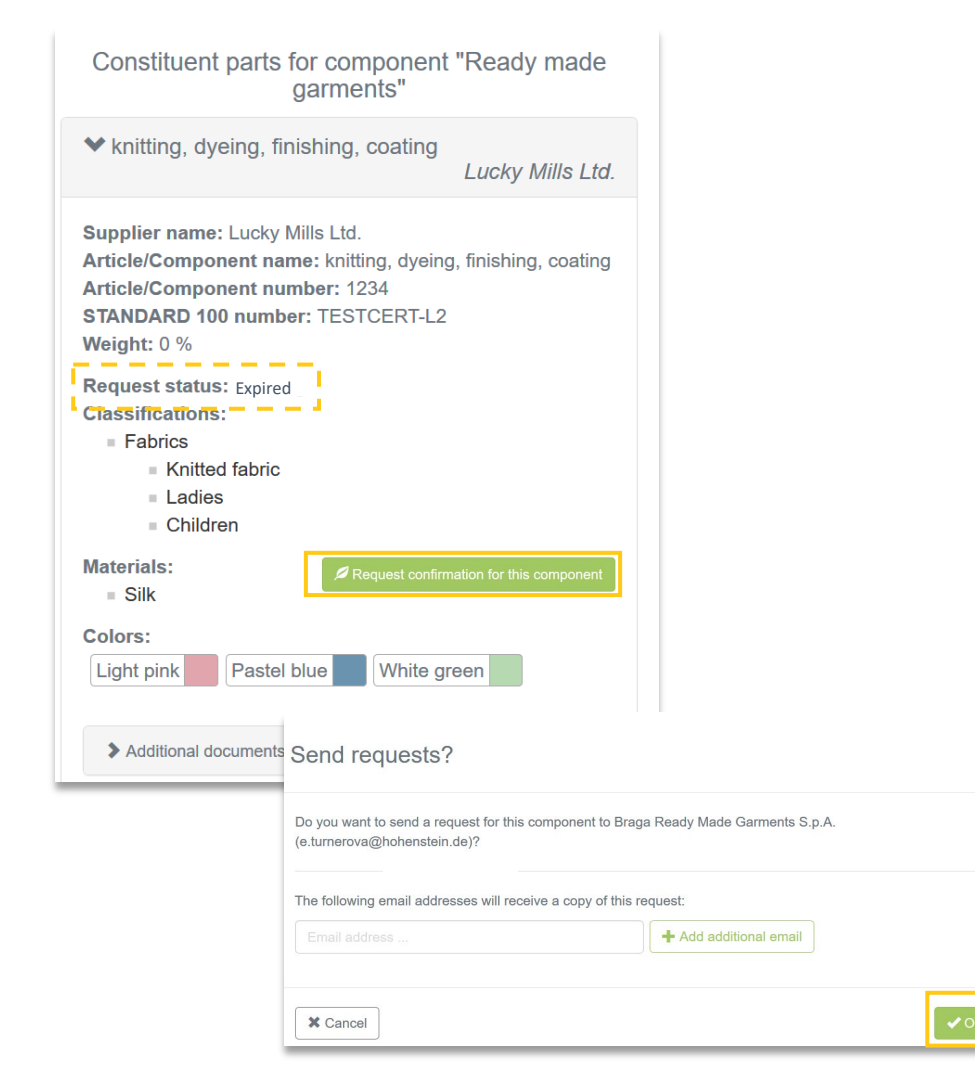

VI. Label Renewal: Supplier view

# Reconfirmation of indirect components

 Your supplier must now also reconfirm that the components you defined\* is delivered by them → Click on "Request confirmation for this component" to send email

\*components that are relevant to this article sourced from your direct supplier

×

# Company profile Add your company details

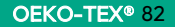

### Company profile

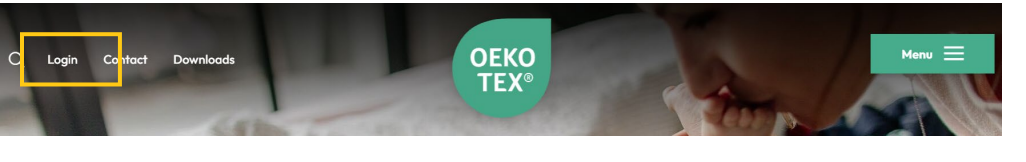

#### Login myOEKO-TEX®

Please log in or register as a new customer to apply for OEKO-TEX® STANDARD 100, OEKO-TEX® LEATHER STANDARD or OEKO-TEX® ECO PASSPORT

| Username         |
|------------------|
| Username         |
| Password         |
| Password         |
| Log in           |
| Forgot password? |

 OEKO
 C
 for new customers only

 MADE IN
 ()
 for new customers only

 MADE IN
 ()
 for new customers only

 OEKO
 ()
 for new customers only

 STEP
 ()
 for new customers only

 OEKO-TEX\*
 ()
 for new customers only

 DETOX TO
 ()
 for new customers only

 ZERO
 ()
 for new customers only

## Login to myOEKO-TEX®

- Login via www.oeko-tex.com
- Enter your login credentials

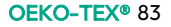

### Company profile

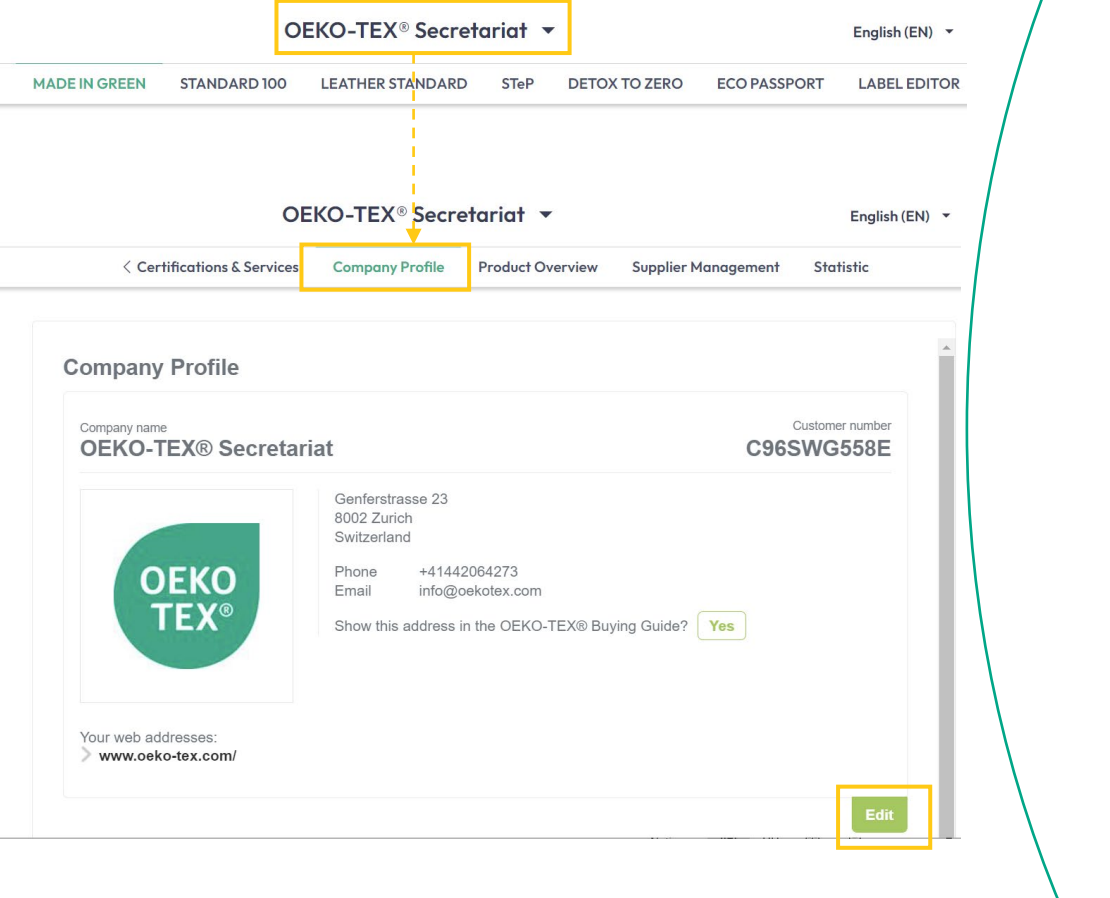

OEKO TEX®

# Navigate to Company Profile & edit information

- Click on your company name to switch between the different tabs and navigate to "Company Profile"
- Click on "Edit" to add or edit the company information

#### **Company Profile**

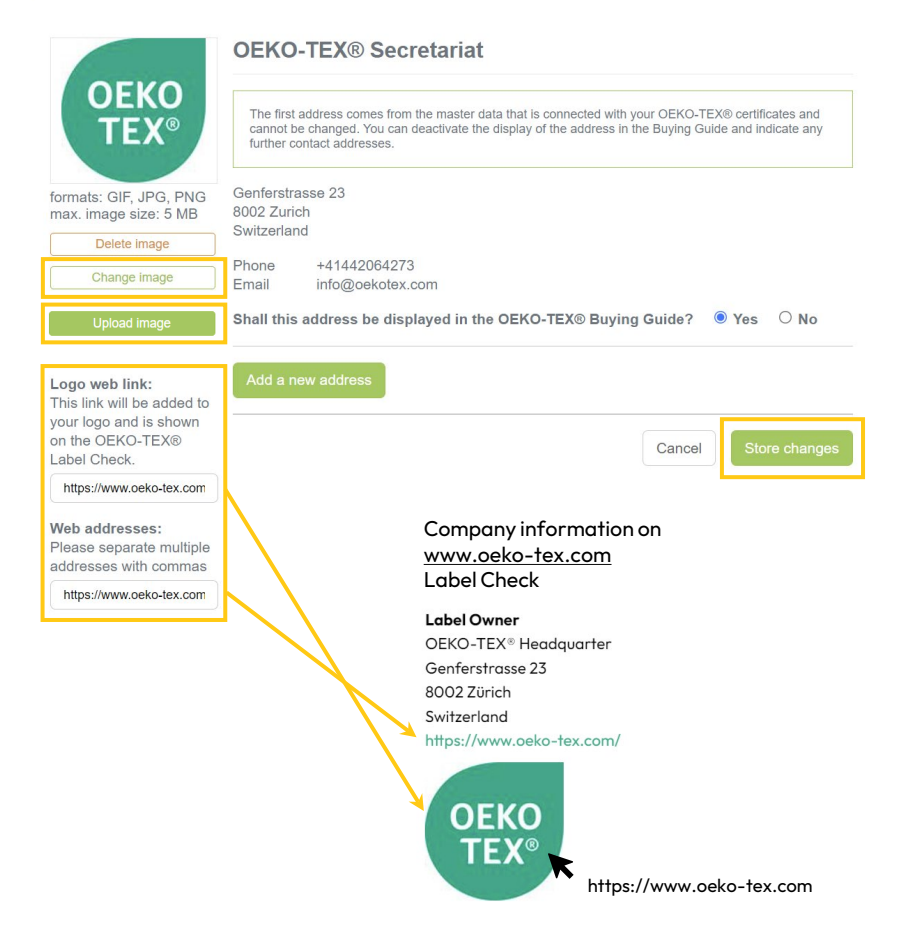

## Company profile

# Add your company logo and website

- Add your logo by clicking on "Change image" and after having selected the correct file on "Upload image"
- Add your website URL to
  - Logo web link: If a user clicks on your logo displayed on the Label Check, he will be forwarded to your website
  - Web addresses: This will show the URL of your website on the Label Check
- Click on "Store changes"

Email notifications Instructions for next steps Thanks for your interest in MADE IN GREEN by OEKO-TEX®. Dear Mr. Doe,

Thanks for your interest in MADE IN GREEN by OEKO-TEX® and for submitting your application.

The OEKO-TEX<sup>®</sup> Association or one of its member institutes will contact you soon.

The Terms of Use can be found at: https://www.oeko-tex.com/en/terms-of-use

After we have verified your information, we will send an email to <u>doe@doecompany.at</u> with a personal log-in and password to access our secure MADE IN GREEN by OEKO-TEX<sup>®</sup> website.

Once logged into the myOEKO-TEX<sup>®</sup> platform you will find detailed information about MADE IN GREEN by OEKO-TEX<sup>®</sup>.

If you have specific questions or comments, please contact your OEKO-TEX<sup>®</sup> member institute or the OEKO-TEX<sup>®</sup> secretariat:

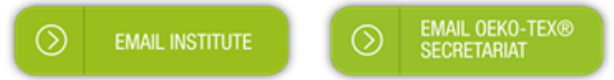

Your OEKO-TEX® member institute

Thanks for your interest in MADE IN GREEN by OEKO-TEX® and for submitting your application

- This email confirms that the application has been submitted to the chosen OEKO-TEX® institute
- The chosen OEKO-TEX<sup>®</sup> institute will verify the information entered in the online application and send an email with the access data for myOEKO-TEX<sup>®</sup> (see next slide)
- If you have any questions regarding MADE IN GREEN or the general procedure, please click on the button "Email institute"

### Your account access for myOEKO-TEX® and MADE IN GREEN by OEKO-TEX®

Dear Mr. Doe,

Below please find access data for your MADE IN GREEN by OEKO-TEX® account:

my\_user's\_name my\_user's\_password

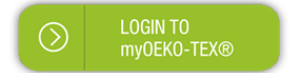

If you have any questions, please contact your OEKO-TEX® member institute or the OEKO-TEX® secretariat:

EMAIL INSTITUTE SECRETARIAT

Your OEKO-TEX® member institute

Your account access for myOEKO-TEX® and MADE IN GREEN by OEKO-TEX®

- This email is sent once the chosen institute granted access for myOEKO-TEX<sup>®</sup> and the MADE IN GREEN dashboard
- Please click on "Login to myOEKO-TEX®" in order to login with the user name and password sent in this email

Your access data for your myOEKO-TEX® and MADE IN GREEN by OEKO-TEX® account. Dear Mr. Doe,

Good News! You already have an OEKO-TEX® account.

You can use your existing credentials for the myOEKO-TEX® platform to access your MADE IN GREEN by OEKO-TEX® account.

my\_user's\_name

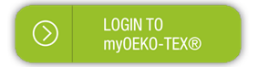

If you have any questions, please contact your OEKO-TEX® member institute or the OEKO-TEX® secretariat:

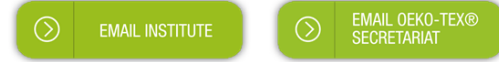

Your OEKO-TEX® member institute

## Your access data for your myOEKO-TEX® and MADE IN GREEN by OEKO-TEX® account

- This email is sent if you already have access to myOEKO-TEX<sup>®</sup> and your access to the MADE IN GREEN dashboard has just been activated by the chosen OEKO-TEX<sup>®</sup> institute.
- Since you already have an account, please use the existing password for logging into myOEKO-TEX<sup>®</sup>
- Please click on "Login to myOEKO-TEX®" in order to login
- In case you forgot the existing password, please click on "Email institute".

Annika Brand AG wants to add you as a supplier in their myOEKO-TEX® supply chain Dear Madam/Sir,

Annika Brand AG wants to add you as a supplier in their myOEKO-TEX® supply chain.

myOEKO-TEX® is the online customer platform for OEKO-TEX® services, certificates, and labels. The integrated supply chain management fosters transparency and enables brands, retailers, and manufacturers to keep their supply chain information up to date.

You can accept and/or edit the invitation - for free - within myOEKO-TEX®. After confirming, you will become part Annika Brand AG's MADE IN GREEN by OEKO-TEX® supply chain.

If you already have your own myOEKO-TEX® account, please log into myOEKO -TEX® platform:

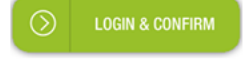

If you do not have a myOEKO-TEX<sup>®</sup> account yet, please create a free account:

MADE IN GREEN by OEKO-TEX® is a traceable product label for textiles and leather that are sustainably produced and tested for harmful substances. For more information, please visit MADE IN GREEN by OEKO-TEX®

Invitation sender details:

- Company Name: Annika Brand AG
- Address:
  - o Street: Sunny Street 4
  - Postcode: 12345
  - City: Annika City
  - Country: Switzerland
- MADE IN GREEN Dashboard Number: D-iyrz-b4la

Your OEKO-TEX® member institute

[Name] wants to add you as a supplier in their myOEKO-TEX® supply chain

- This email is sent if one of your customers wants to add you as a supplier in their myOEKO-TEX® supply chain
- If you already have a myOEKO-TEX<sup>®</sup> account, please click on "Login & confirm". Afterwards you can confirm or reject the invitation.
- If you do not have a myOEKO-TEX® account yet, please click on "Register" to create a free account.
- You will be asked to fill in the application form (see page 15) and to choose an institute you want to work with.
- After your registration was submitted, you will receive this email
- After you have been granted access, you will receive this email with your login credentials
- You are now ready to accept your customer's request. OEKO-TEX® 90

Annika Brand AG wants to add you as a supplier in their myOEKO-TEX® supply chain

Dear Madam/Sir,

Annika Brand AG wants to add you as a supplier in their myOEKO-TEX® supply chain.

myOEKO-TEX® is the online customer platform for OEKO-TEX® services, certificates, and labels. The integrated supply chain management fosters transparency and enables brands, retailers, and manufacturers to keep their supply chain information up to date.

You can accept and/or edit the invitation - for free - within myOEKO-TEX<sup>®</sup>. After confirming, you will become part Annika Brand AG's MADE IN GREEN by OEKO-TEX<sup>®</sup> supply chain.

Click here to answer the request:

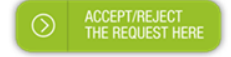

Alternatively, you can edit the request after logging into the myOEKO-TEX® platform:

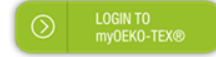

MADE IN GREEN by OEKO-TEX<sup>®</sup> is a traceable product label for textiles and leather that are sustainably produced and tested for harmful substances. For more information, please visit MADE IN GREEN by OEKO-TEX<sup>®</sup>

Invitation sender details:

- Company Name: Annika Brand AG
- Address:
  - Street: Sunny Street 4
  - Postcode: 12345
  - City: Annika City
  - Country: Switzerland
- MADE IN GREEN Dashboard Number: D-iyrz-b4la

Your OEKO-TEX® member institute

[Name] wants to add you as a supplier in myOEKO-TEX®

- This email is sent if you have access to myOEKO-TEX<sup>®</sup> and the MADE IN GREEN dashboard already.
- One of your customers invited you to be a part of his supply chain in myOEKO-TEX<sup>®</sup>
- The request can be confirmed or rejected by clicking on "Accept/reject the request here". After having logged into myOEKO-TEX<sup>®</sup> you will be directly redirected to the request

Alligator Ready Made Garments S.p.A. accepted your request in [myOEKO-TEX®] Dear Mr. Fox,

Alligator Ready Made Garments S.p.A. has accepted your request.

The new Supplier has been added to your supply chain in the myOEKO-TEX® platform.

Please review the changes:

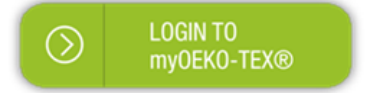

Your OEKO-TEX® member institute

[Name] accepted your request in myOEKO-TEX®

• This email is sent if your supplier accepted the invitation.

Annika Brand AG has requested confirmation of their purchase from you. Please confirm their purchase via your MADE IN GREEN by OEKO-TEX® dashboard.

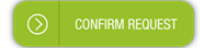

Requested by:

- Name: Annika Brand AG
- Address:
  - Annika Brand AG
  - Street: Sunny Street 52
  - Postcode: 12345
  - City: Annika City
  - Country: Switzerland
- Dashboard Number: D-lyrz-b4la

#### Purchased articles:

- Name: Hooded Sweater
- Article number: HS S/S20 0801
- STANDARD 100 number: TESTCERT-2-Betti0

Thank you in advance for your updated information.

Your OEKO-TEX® member institute

Action Required: MADE IN GREEN by OEKO-TEX® Confirmation request for product purchase

- This email is sent if your customer asks you to confirm that he purchased the product mentioned in the email from you
- Please click on "Confirm request" and follow the steps explained here

#### Subject Action Required – MADE IN GREEN by OEKO-TEX® Article Super Towel ARTICLE-NUMBER Ready for Labelling

#### Dear MADE IN GREEN customer,

Your article, Super Towel (article number ARTICLE-NUMBER), fulfills the basic MADE IN GREEN by OEKO-TEX® criteria and is now eligible to be labelled.

 To ensure transparency and a complete supply chain map, please make sure that all components in the supply chain of Super Towel (article number ARTICLE-NUMBER) are confirmed. Unconfirmed supplier components are shown in orange and will NOT display on the oekotex.com Label Check. You can check this by clicking on the button below:

#### CHECK CURRENT SUPPLY CHAIN

or in your MADE IN GREEN Dashboard by clicking on "Show supply chain" next to the article name in the article list.

2. Once the supply chain is complete, create the article's unique MADE IN GREEN by OEKO-TEX® ID.

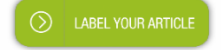

For further assistance please contact us.

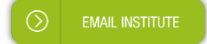

Your OEKO-TEX® member institute

## Action Required: MADE IN GREEN by OEKO-TEX® [Article name] is ready to be labelled

- This email is sent once the article you would like to label fulfils the main requirements for the MADE IN
   GREEN label issue
- Reminder: please make sure that your article consists of at least 3 components and check if all components have been confirmed before you label your article
- Click on "Label your article" and log in to your myOEKO-TEX® account
- If you have questions regarding the labelling or procedure, please click on button "Labelling guide" or "Email institute"

Action Required: [MADE IN GREEN by OEKO-TEX®] Your label expires soon Dear Mr. Doe,

The OEKO-TEX® Association would like to inform that your MADE IN GREEN Label (ID: M1SLZCXU3) expires in 30 days.

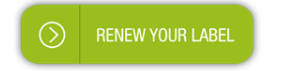

Your OEKO-TEX® member institute

Action Required: [MADE IN GREEN by OEKO-TEX®] Your label expires today Dear Mr. Doe,

The OEKO-TEX® Association would like to inform that your MADE IN GREEN Label (ID: M1SLZCXU3) expires today.

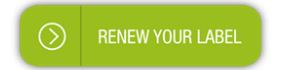

Your OEKO-TEX® member institute

Action Required: MADE IN GREEN by OEKO-TEX<sup>®</sup>. Your label expires soon

- These emails are sent 30 days prior to the expiration date and on the expiration date of a MADE IN GREEN label
- The renewal process can already be started 3 months prior to the expiration date
- A MADE IN GREEN label is valid for one year and needs to be renewed annually
- A component confirmation is also only valid for one year and needs to be renewed annually
- Click on "Renew your label" and log into your myOEKO-TEX account®

# Copyright

The entire content of this document is subject to copyright with all rights reserved. Without prior written consent this document or any part thereof may not be modified or used than for an other purpose than the one originally planned by OEKO-TEX<sup>®</sup> Association and its member institutes.

## No reliance and no warranty

This document may include technical or editorial inaccuracies or typographical errors. The information on this document has been prepared solely for information and training purposes. While we have made every effort to ensure that the information on this document is accurate at the time of publication, we make no representation or warranty in any manner, expressly or by implication, as to the accuracy, reliability or completeness of the information provided in this document.

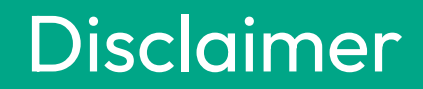